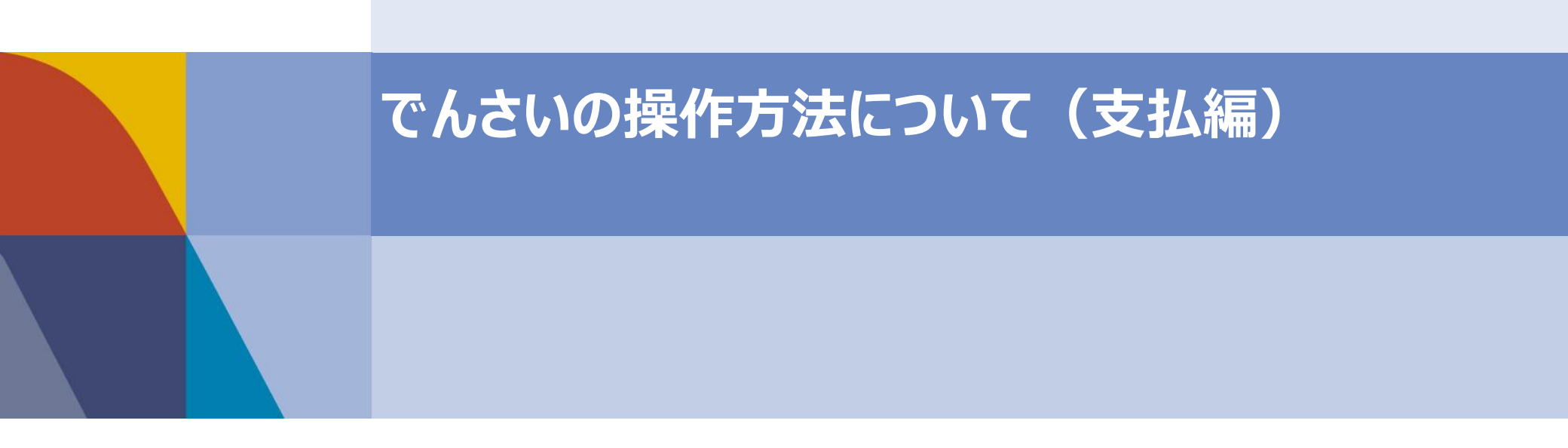

## はじめに

本資料では、一般的な取引例をもとに、**でんさいの操作方法**の概要を記載しております。 実際の操作画面や機能は、金融機関により差分がございますため、詳細な内容については、 取引金融機関に直接お問い合わせ、または取引金融機関から提供されるマニュアルを ご参照くださいますよう、お願いいたします。

## ■支払編

<u>1. でんさいの操作説明</u>

- 2. でんさいの発生
  - 2-1. 単数~操作方法~
  - 2-2. 複数~事前準備~
  - 2-3. 複数~操作方法~
- 3.【ご参考】でんさい受取時の操作
  - 3-1. 譲渡~基本説明
  - 3-2. 譲渡~操作方法
- 4. よくあるご質問
- 4-1. 承認作業の運用について
- 4-2. 業務の権限設定について
- 4-3. 取引一回あたりの限度額設定について
- 4-4. 債権の変更・削除・取消について

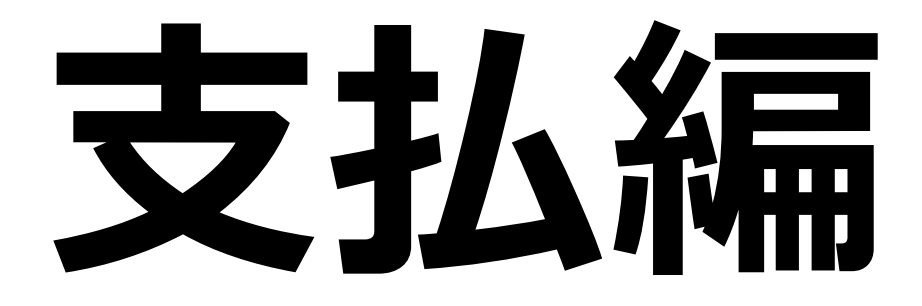

## 1. でんさいの操作説明

本日は、でんさいの基本的な操作である「単数発生操作」、「複数発生操作」だけでなく、 でんさい受取時に利用頻度の高い「でんさい譲渡の操作」についてご紹介いたします。

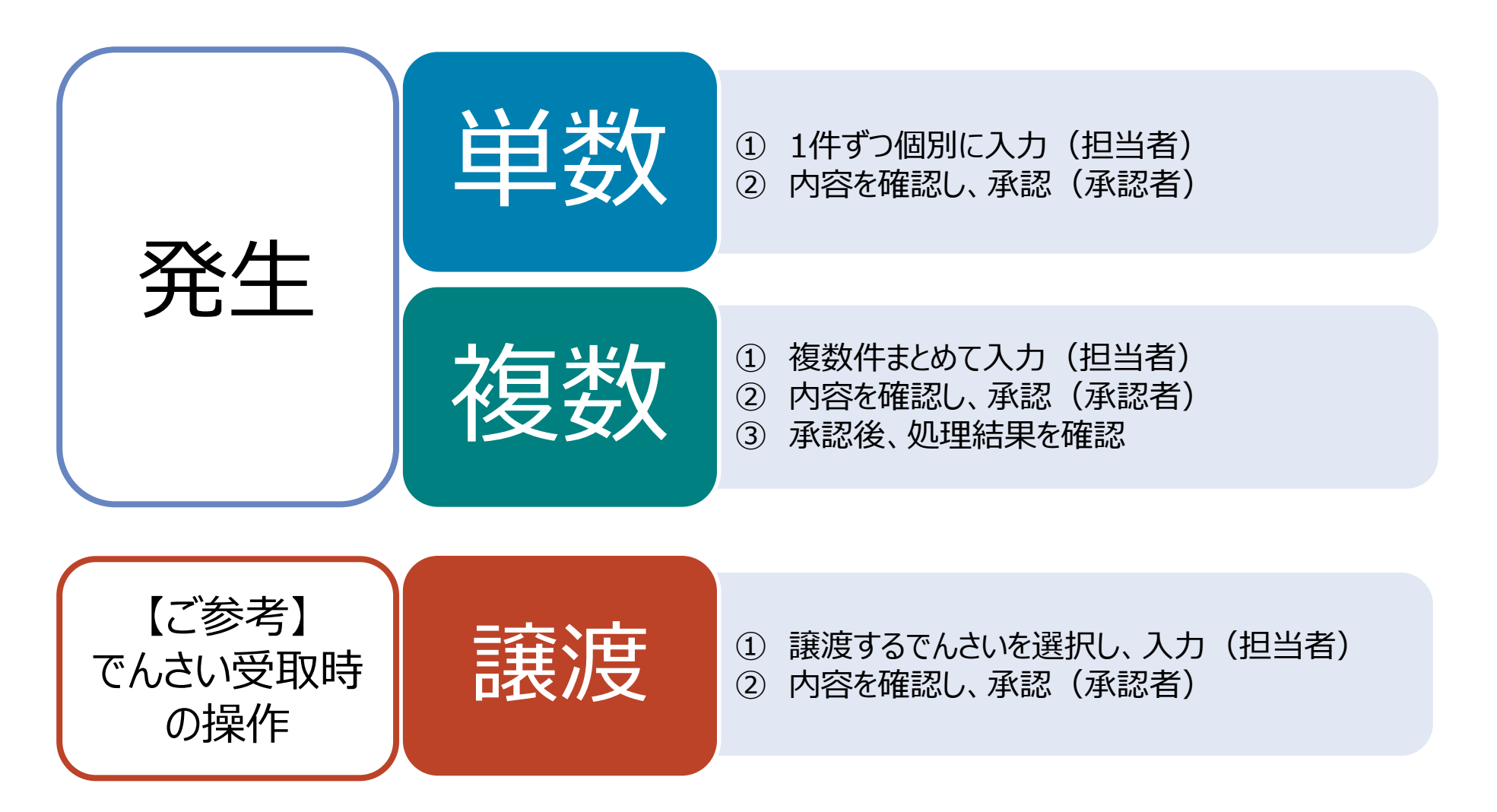

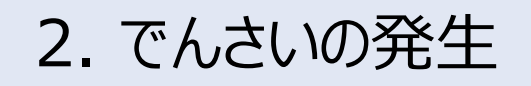

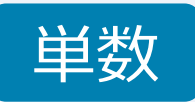

以下の取引が行われた前提で、でんさいの支払利用について一連の流れをご説明いたします。

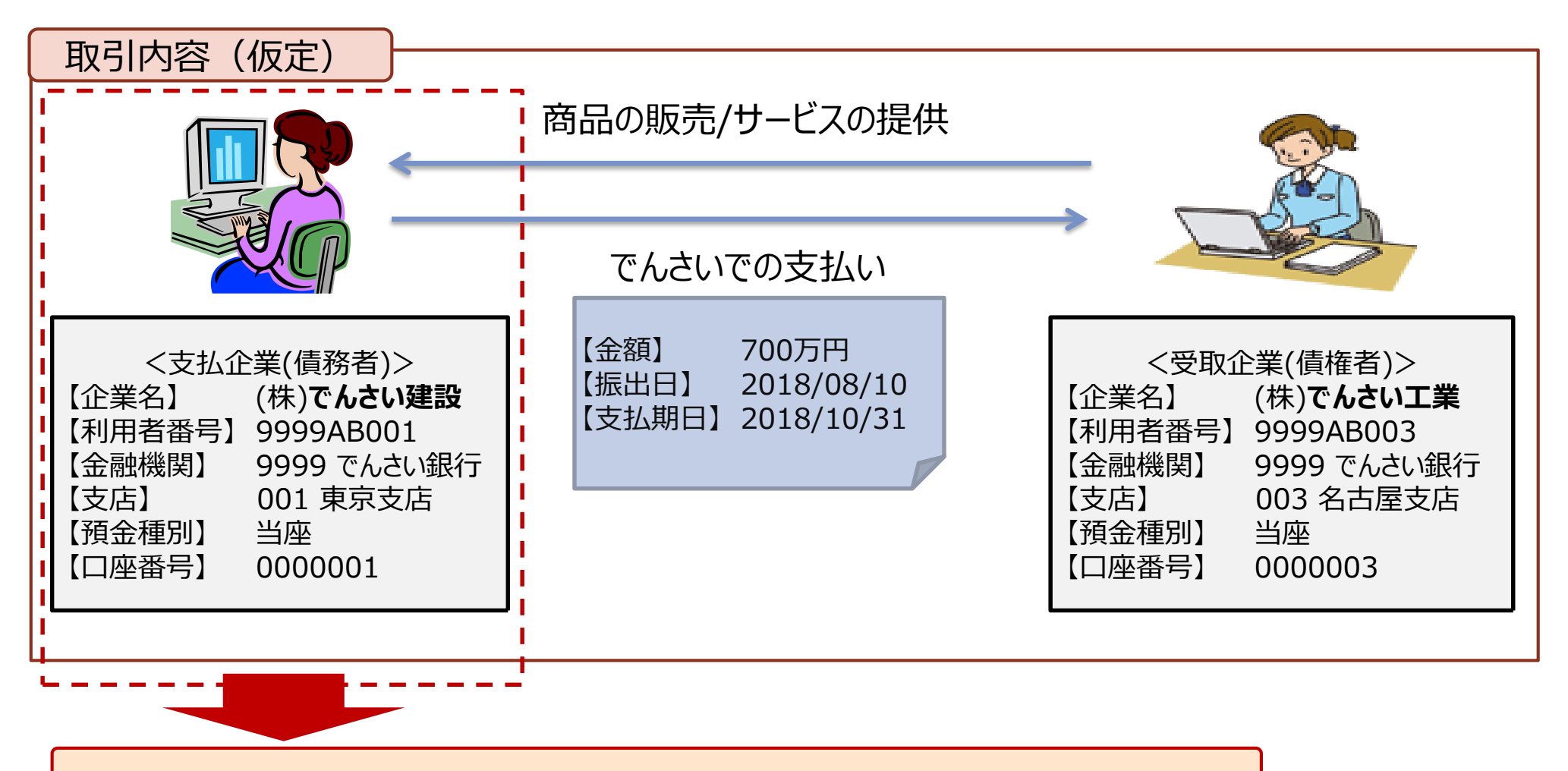

上記取引における、支払企業の利用イメージを次項より記載いたします。

|                                                                           | 2.                                                                                                    | でんさい                                                                                        | の発生                                                                   | ※実際の                  | 画面やご利用方                                    | 法は、金融機関                  | により差分がございま               | す。詳細な操  | 作方法に関しましては、取引金                             | 会融機関にお問い合わせください。      |
|---------------------------------------------------------------------------|----------------------------------------------------------------------------------------------------|---------------------------------------------------------------------------------------------|-----------------------------------------------------------------------|-----------------------|--------------------------------------------|--------------------------|--------------------------|---------|--------------------------------------------|-----------------------|
|                                                                           | 2                                                                                                    | -1. 単数                                                                                      | 数~操作フ                                                                 | ち法~                   | (1/8                                       | )                        |                          |         |                                            | 単数                    |
|                                                                           | 〔<br><見                                                                                                    | )支払情報の<br>目当者による                                                                            | )入力<br>)操作>                                                           |                       | <承認                                        | ②承認<br>2者による担            | 喿作>                      |         | ③期日の引き落<br><自動で引き                          | 客とし確認<br>落とし>         |
| 手順                                                                        | 1                                                                                                    | プ画面の表                                                                                       | 示                                                                     |                       |                                            |                          |                          |         |                                            |                       |
| トップ                                                                       | 債権                                                                                                    | 情報照会 債権発                                                                                    | <b>注請求</b> 債権譲渡請求                                                     | 債権一括請求                | 融資申込                                       | その他請求                    | 管理業務                     |         |                                            |                       |
|                                                                           |                                                                                                    |                                                                                             |                                                                       |                       |                                            |                          |                          |         |                                            |                       |
| トップ                                                                       |                                                                                                    |                                                                                             |                                                                       |                       |                                            |                          | SCCTOP11100              | (       |                                            |                       |
| 株式会社<br>東京太郎<br>tokyo-t                                                   | ノアカウント作<br>土でんさい建設<br>β 様<br>arou@densa                                                                                                    | 青報<br>役<br>ibank.co.jp                                                                      |                                                                       |                       |                                            | <b>前回ご利用</b><br>2018/08/ | <b>日時</b><br>10 11:00:00 | $\prec$ | でんさいサービスの <br>「 <b>債権発生請求</b> 」」。<br>ください。 | 、ップ画面から、<br>リンクを、クリック |
| ■ 通知情                                                                     | 青報一覧                                                                                                    |                                                                                             | 5 C at                                                                |                       | [\z to                                     | a 15 #7]                 |                          |         |                                            |                       |
| 詳細                                                                        | 重要度                                                                                                    | こ業/<br>(通知                                                                                  | 小日時<br>D管理番号)                                                         |                       | し通知<br>タイトリ                                | の種類」<br>し                |                          |         |                                            |                       |
| 詳細                                                                        |                                                                                                    | 2018/08/10 9:35<br>(T99992018081000                                                         | 00001)                                                                | [発生記録(債務)<br>発生記録(債務者 | 者請求)]<br>(請求方式)通知                          |                          |                          |         |                                            |                       |
| 通知                                                                        | 情報一覧                                                                                                    |                                                                                             |                                                                       |                       |                                            |                          |                          |         |                                            |                       |
| ■ 未承認<br>未承諾の<br>□ 承諾(<br>直近1<br>□ 承諾<br>□ 承諾<br>□ 承諾                     | <ul> <li>         未承諾分の取引状況         未承諾の取引は合計of4です。         □ 承諾仮登録待ち取引件数 - of4(期限間近 - of4)         直近14日間の承諾仮登録待ちの期限切れ・無効※ - of4(未承諾に含まず)      </li> <li>□ 承諾差戻し取引件数 - of4(期限間近 - of4)         </li> <li>□ 承諾承認待ち取引件数 - of4(期限間近 - of4)      </li> </ul> |                                                                                             |                                                                       |                       |                                            |                          |                          |         |                                            |                       |
| <ul> <li>未完了</li> <li>現在の未</li> <li>口承諾(<br/>直近1</li> <li>二差戻し</li> </ul> | 「取ら」<br>完了取引はる<br>反登録待ち取り<br>4日間の承諾<br>少取引件数 -                                                                                                    | 計 <mark>3件</mark> です。<br>引件数 - o件 (期限<br>仮登録待ちの期限切<br>o件 (期限間近 - (<br>- <b>3件</b> (期限間近 - ) | 間近 — o(牛)<br>れ・無効※ — o(牛 (未完了<br>o(牛、期限切れ — o(牛)<br>— o(牛、期限切れ — o(牛) | に含まず)                 | 承諾待ち一覧<br><b> 差戻し中一覧</b><br><b> 承認待ち一覧</b> |                          |                          |         |                                            |                       |
| ×直近1<br>なお、す                                                              | 4日間で、みな<br>期限切れ・無效                                                                                                    | し否認等により、期限<br>しるのである話仮登録                                                                    | 切れもしくは無効になった承<br>待ちは、承諾待ち一覧より自                                        | 諾仮登録待ちの件<br>動で削除されます。 | <u>数</u> です。                               | 1                        |                          |         |                                            |                       |
| ■ 承認オ<br>申請(仮                                                             | く手記(人)兄<br>登録)済みのお                                                                                                    | 一見<br>別引の、処理状況を                                                                             | 確認できます。                                                               | 1                     | 承認未承認状況                                    | 一覧                       |                          |         |                                            |                       |

| 2-1. 単数~操作方法~ (2/8)       単数         ①支払情報の入力<br><担当者による操作>       ②承認<br><承認者による操作>       ③期日の引き落とし確認<br><自動で引き落とし>         手順2 請求方法のご選択       ●       ●       ●       ●       ●       ●       ●       ●       ●       ●       ●       ●       ●       ●       ●       ●       ●       ●       ●       ●       ●       ●       ●       ●       ●       ●       ●       ●       ●       ●       ●       ●       ●       ●       ●       ●       ●       ●       ●       ●       ●       ●       ●       ●       ●       ●       ●       ●       ●       ●       ●       ●       ●       ●       ●       ●       ●       ●       ●       ●       ●       ●       ●       ●       ●       ●       ●       ●       ●       ●       ●       ●       ●       ●       ●       ●       ●       ●       ●       ●       ●       ●       ●       ●       ●       ●       ●       ●       ●       ●       ●       ●       ●       ●       ●       ●       ●       ●       ●       ●       ●       ●       ●       ●       ●       ● |           |
|----------------------------------------------------------------------------------------------------|-----------|
| ①支払情報の入力<br><担当者による操作>       ②承認<br><承認者による操作>       ③期日の引き落とし確認<br>く自動で引き落とし>         手順2 請求方法のご選択         トップ       債権情報照会       債権発生請求       債権       ●       ●       その他請求       管理業務                                                                                                    |           |
|                                                                                                    |           |
| 手順2 請求方法のご選択                                                                                                    |           |
| トップ 債権情報照会 債権発生請求 債権譲渡請求 債権一括請求 融資申込 その他請求 管理業務                                                                                                    |           |
| トップ 債権情報照会 債権発生請求 債権譲渡請求 債権一括請求 融資申込 その他請求 管理業務                                                                                                    |           |
|                                                                                                    |           |
|                                                                                                    |           |
| 債権発生請求メニュー       SCCMNU12200       「債務者請求」ボタンを                                                                                                    |           |
| ■ 債権発生請求メニュー                                                                                                    |           |
| <b>債務者請求</b> 発生記録(債務者請求)の登録/取消を行います。                                                                                                    |           |
|                                                                                                    |           |
| トップ 債権情報照会 債権発生請求 債権譲渡請求 債権一括請求 融資申込 その他請求 管理業務                                                                                                    |           |
|                                                                                                    |           |
| 発生記録(債務者請求)メニュー SCCMNU12201                                                                                                    | $\square$ |
| ■ 発生記録メニュー クリックください。                                                                                                    |           |
| 登録                                                                                                    |           |
| 取消<br>取消<br>取消<br>取消<br>して予約中の発生記録請求の予約取消を行います。または、債務者から受け取った発生記録を取消します。<br>(発生日を含む5営業日以内)                                                                                                    |           |

|                                                                                                    | 2. でんさ             | いの発生          | ※実際                | 祭の画面やご利用方  | う法は、金融機関に     | より差分がございま      | ます。詳細な操作: | 方法に関しま      | しては、取引金融権        | 幾関にお問い合わせください。 |
|----------------------------------------------------------------------------------------------------|--------------------|---------------|--------------------|------------|---------------|----------------|-----------|-------------|------------------|----------------|
|                                                                                                    | 2-1. 単             | 鐵~操           | 作方法~               | ~ (3/8     | 3)            |                |           |             |                  | 単数             |
|                                                                                                    | ①支払情報<br><担当者に。    | 最の入力<br>よる操作> |                    | く承認        | ②承認<br>忍者による操 | 作>             |           | ③期E<br><自   | 日の引き落と<br>動で引き落。 | し確認<br>とし>     |
| 手順:                                                                                                    | 手順3 支払口座の選択        |               |                    |            |               |                |           |             |                  |                |
| トップ                                                                                                    | 債権情報照会             | 債権発生請求        | 債権譲渡請求             | 債権一括請求     | 融資申込          | その他請求          | 管理業務      |             |                  |                |
|                                                                                                    |                    |               |                    |            |               |                |           |             |                  |                |
| 発生記録(債務者)請求仮登録 SCKACR11101                                                                                |                    |               |                    |            |               |                |           |             |                  |                |
| 0                                                                                                    | 仮登録内容を入力           | ⇒ ② 仮登録内      | ]容を確認 ⇒            | ③ 仮登録      | <b></b>       |                |           |             |                  |                |
| 仮登録する内容を入力し、「仮登録の確認へ」ボタンを押してください。         振出日(電子記録年月日)が当日の場合、15時までに承認する必要があります。         (必須)欄は必ず入力してください。 |                    |               |                    |            |               |                |           |             |                  |                |
| ■ 決済口,                                                                                                    | 座情報(請求者情報)         | 決済口座選択        | ]                  |            | 【補足】          | 「決済口座選択」       | ボタンのクリック時 | の表示画面の      | D抜粋              |                |
| 支店コー                                                                                                    | * 必須 ①             | 001 (半角数字)    | 3桁)                |            | 詳細            | 選択             | 金融機関      | 支店          | 口座種別<br>口座番号     | 口座名義           |
| 口座種別                                                                                                    | 1(必須) (2)          | ○ 普通 ④ 当座     | ○別段                |            | 詳細            | 1 通訳 998<br>でん | 9<br>さい銀行 | 001<br>東京支店 | 当座<br>0000001    | カデンサイケンセッ      |
| 口座番号                                                                                                    | 3                  | 0000001 (半角   | 勇数字7桁)<br>         |            |               |                |           |             |                  |                |
| 請求者F                                                                                                    | ef.No.             |               |                    |            | (半角英数字        | 40文字以内)        |           |             |                  |                |
| l請求者F                                                                                                    | Ref.No.」はお客様とお取引先と | で請求を管理するための   | <u>フリー人力欄です。注文</u> | 【書や請求書の番号を | 人力できます。       |                |           |             |                  |                |

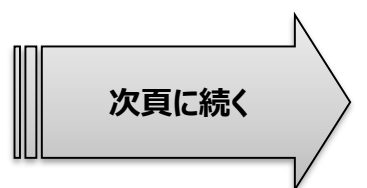

|    | 2. でんさい                             | いの発生 ※実際の画面やご利用方法は、金融機関により差分がございます。詳細な操作方法に関し                                                                                   | しましては、取引金融機関にお問い合わせください。 |
|----|-------------------------------------|----------------------------------------------------------------------------------------------------|--------------------------|
|    | 2-1. 単                              | 数~操作方法~(4/8)                                                                                                    | 単数                       |
|    | ①支払情報<br><担当者によ                     | (の入力     ②承認     ③期       る操作>     <承認者による操作>     <                                                                             | 月日の引き落とし確認<br>自動で引き落とし>  |
| 丮  | 手順4 債権情報の                           | 設定                                                                                                    |                          |
| ×  | 発生記録情報                              |                                                                                                    |                          |
|    | ●基本情報                               |                                                                                                    |                          |
|    | 請求者区分                               | 值務者                                                                                                    |                          |
|    | 債権金額(円)(必須)                         | 7,000,000 (半角数字10桁以内)                                                                                                    | 唐选个苑 古北期口                |
|    | 支払期日(必須)                            | 2018/10/31 (YYYY/MM/DD)<br>振出日(電子記録年月日)の6営業日後の翌日から振出日(電子記録年月日)の10年先まで指定可能。<br>ただし、振出日(電子記録年月日)が非営業日の場合は振出日(電子記録年月日)の7営業日後の翌日から。 | <b>振出日</b> を記入ください。      |
|    | 振出日(電子記録年月日) <mark>(必須)</mark>      | 2018/08/10 III (YYYY/MM/DD)                                                                                                    |                          |
|    | 譲渡制限有無 <mark>(必須)</mark>            | ●無 ○有                                                                                                    |                          |
|    | ●債権者情報(請求先情報)                       | 取引先選択 ☑ 直接入力                                                                                                    |                          |
|    | 「取引先選択」ボタンから、事前に存在<br>利用者番号         | 確認を済ませたお取引先情報を人力できます。<br>9999 A F773                                                                                            |                          |
|    | からます。<br>今副総明った。(心海)                | 50000                                                                                                    |                          |
|    |                                     |                                                                                                    | <b>債権者情報</b> (支払先情報)を    |
|    |                                     |                                                                                                    | 記入くにさい。                  |
|    |                                     |                                                                                                    |                          |
|    |                                     |                                                                                                    | されら取り生け 東前に取り生発得         |
|    | 取引先登録名                              | 「直接入力」を選択している場合は「取引先登録名」を入力する必要があります。                                                                                           | おくと、「取引先選択」から選択できる       |
| ۲į | 譲渡制限有無」が「有」の場合、債権の調<br>申 <b>請情報</b> | 譲渡先が金融機関に限定されます。<br>は、、、、、、、、、、、、、、、、、、、、、、、、、、、、、、、、、、、                                                                        | め、入力の手間が省けます。            |
| ł  | 坦当者                                 | 東京太郎                                                                                                    |                          |
|    |                                     | ○○を仮登録します。                                                                                                    |                          |
| -  | אַכאַר                              | Г                                                                                                    | 仮登録の確認へ」ボタンを             |
|    |                                     | (250文字以内)                                                                                                    | リックください。                 |
|    | 展る 仮登録の確認へ                          |                                                                                                    |                          |

|                           | 2. でんる                                                                                                    | さいの発生 ※実際の画面やご利用方法は、金融機関により差分がございま                                         | す。詳細な操作方法に関しましては、取引金融機関にお問い合わせください。   |
|---------------------------|----------------------------------------------------------------------------------------------------|----------------------------------------------------------------------------|---------------------------------------|
|                           | 2-1.                                                                                                    | 単数~操作方法~(5/8)                                                              | 単数                                    |
|                           | ①支払情<br><担当者(                                                                                              | 情報の入力 <ul> <li>②承認</li> <li>こよる操作&gt;</li> <li>&lt;承認者による操作&gt;</li> </ul> | ③期日の引き落とし確認<br><自動で引き落とし>             |
| -                         | 手順5 債権情報                                                                                                   | の確認                                                                        |                                       |
| 発                         | 生記録(債務者)請求仮登録確認                                                                                            | SCKACR11102                                                                |                                       |
| [<br>以 <sup>-</sup><br>内智 | <ol> <li>① 仮登録内容を入力 ⇒</li> <li>下の内容で発生記録(債務者)請求の仮容ご確認後、「内容を確認しました」欄を</li> <li>全て表示 表示内容を切り替えます。</li> </ol> |                                                                            | 債権情報(支払口座、取引先情報、<br>債権金額、期日等)をご確認ください |
|                           | 決済口座情報(請求者情報)                                                                                              |                                                                            | °                                     |
|                           | 利用者番号                                                                                                    | 9999AB001                                                                  |                                       |
|                           | 法人名/個人事業者名                                                                                                 | 株式会社でんさい建設                                                                 |                                       |
|                           | 口座                                                                                                    | 9999 でんさい銀行 001 東京支店 当座 0000001 カ)デンサイケンセッ                                 |                                       |
|                           | 請求者Ref.No.                                                                                                 |                                                                            |                                       |
|                           | 発生記録情報                                                                                                    |                                                                            |                                       |
|                           | ●基本情報                                                                                                    |                                                                            |                                       |
|                           | 請求者区分                                                                                                    | 值務者                                                                        |                                       |
|                           | <b>債権金額(円)</b>                                                                                             | 7,000,000                                                                  |                                       |
|                           | 支払期日                                                                                                    | 2018/10/31                                                                 |                                       |
|                           | 振出日(電子記録年月日)                                                                                               | 2018/08/10                                                                 |                                       |
|                           | 讓渡制限有無                                                                                                    | 無                                                                          |                                       |
|                           | ●債権者情報(請求先情報)                                                                                              |                                                                            |                                       |
|                           | 利用者番号                                                                                                    | 9999AB003                                                                  |                                       |
|                           | 法人名/個人事業者名                                                                                                 | 株式会社でんさい工業                                                                 |                                       |
|                           | 口座<br>取引先登録名                                                                                               | 9999 でんさい銀行 003 名古屋支店 当座 0000003<br>(株)でんさい工業                              |                                       |
|                           | 申請情報                                                                                                    |                                                                            | <u>以上で、<b>担当者による</b></u>              |
| _                         | 担当者                                                                                                    | 東京太郎                                                                       | 「支払情報の入力」は完了です。                       |
|                           |                                                                                                    | 〇〇を仮登録します。<br>「 <b>仮登録の実行</b> 」ボタンをクリックく                                   | ┃ ┃ <b>承認待ち状態</b> となります。              |
| 内:<br><b>又</b>            | 容をご確認後、「内容を確認しました」欄をう<br>内容を確認しました                                                                         | fryクレ、「仮登録の実行」ボタンを押してください。<br>ださい。                                         |                                       |
|                           | 戻る 仮登録の実行                                                                                                  |                                                                            | 10                                    |

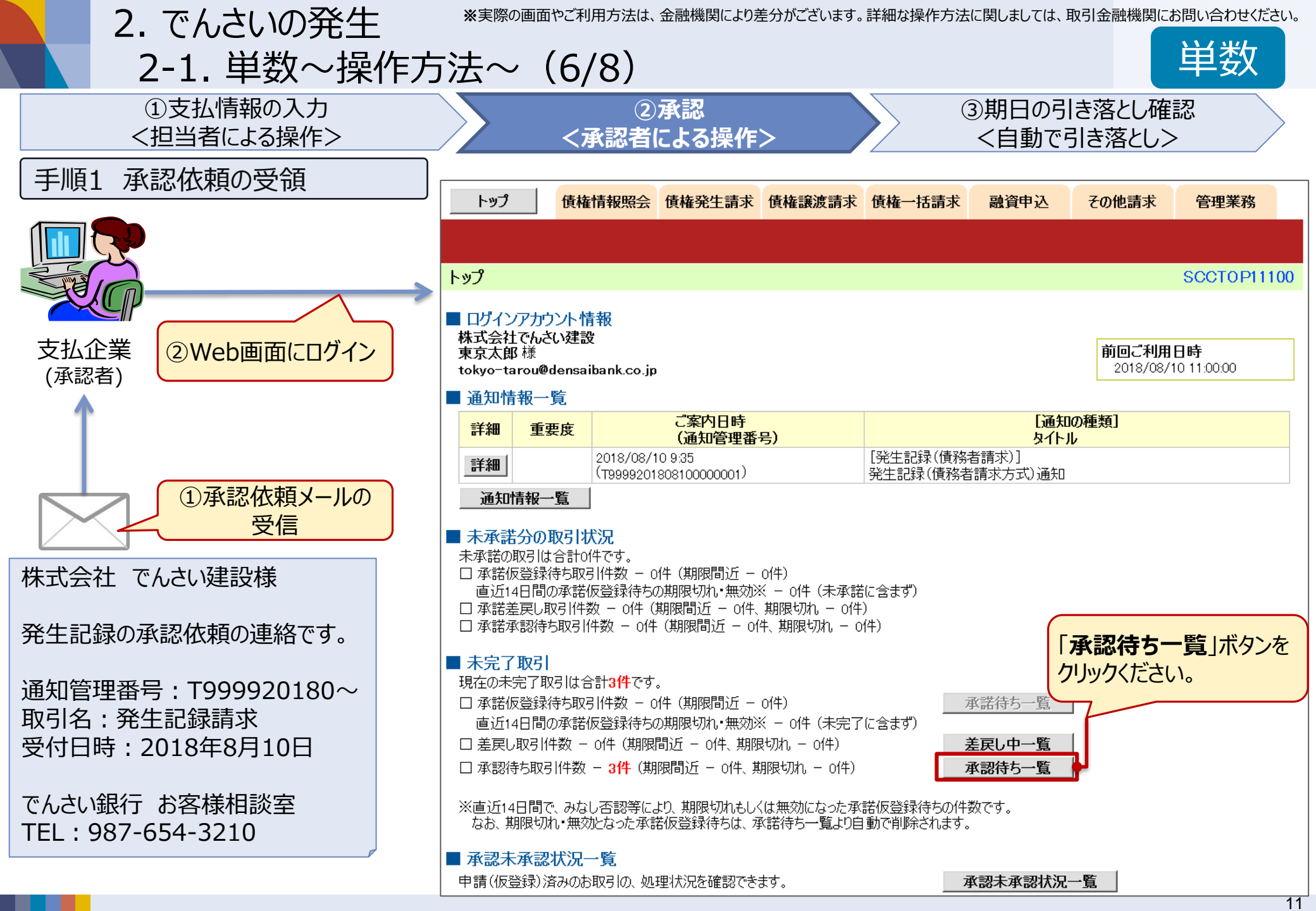

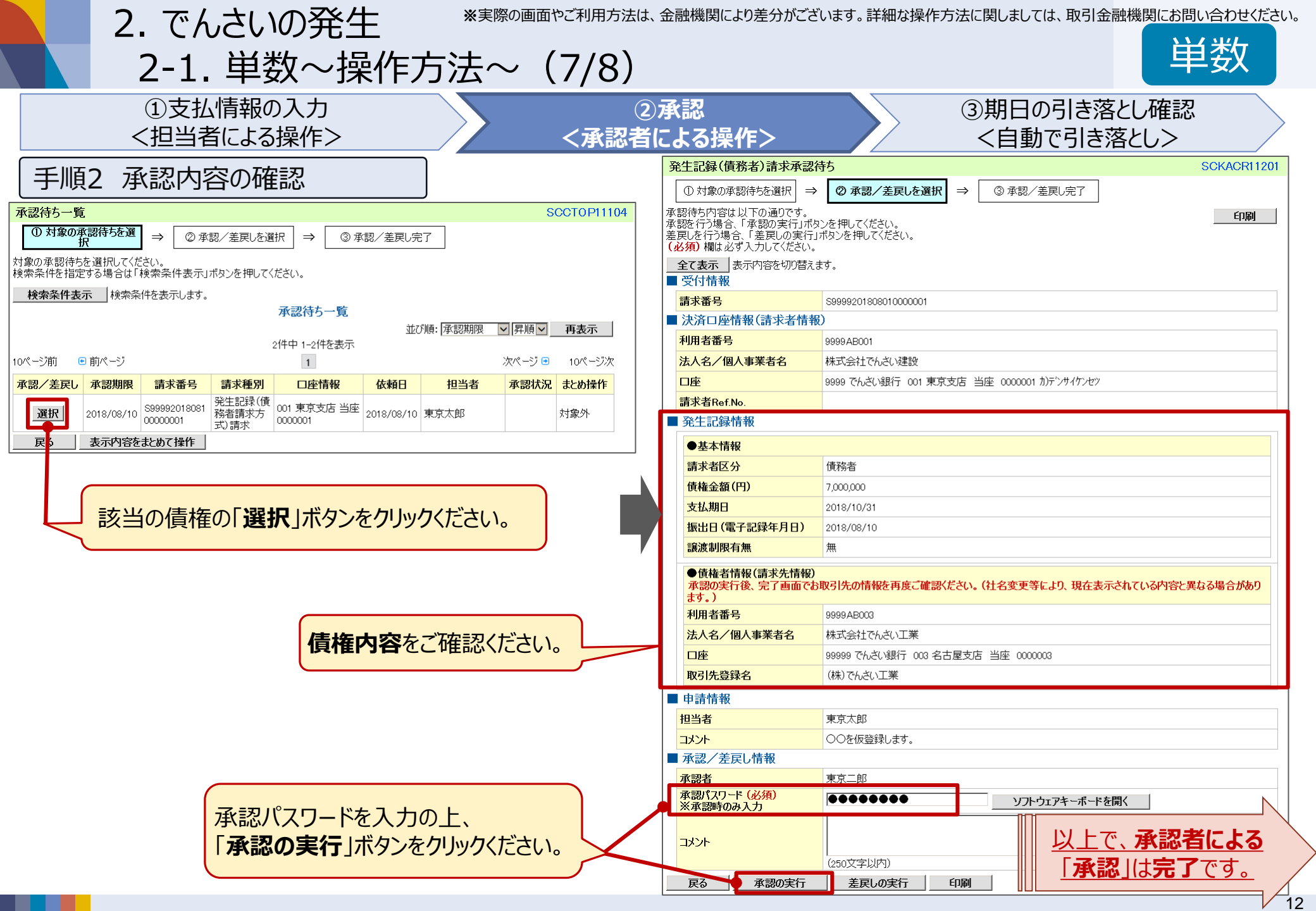

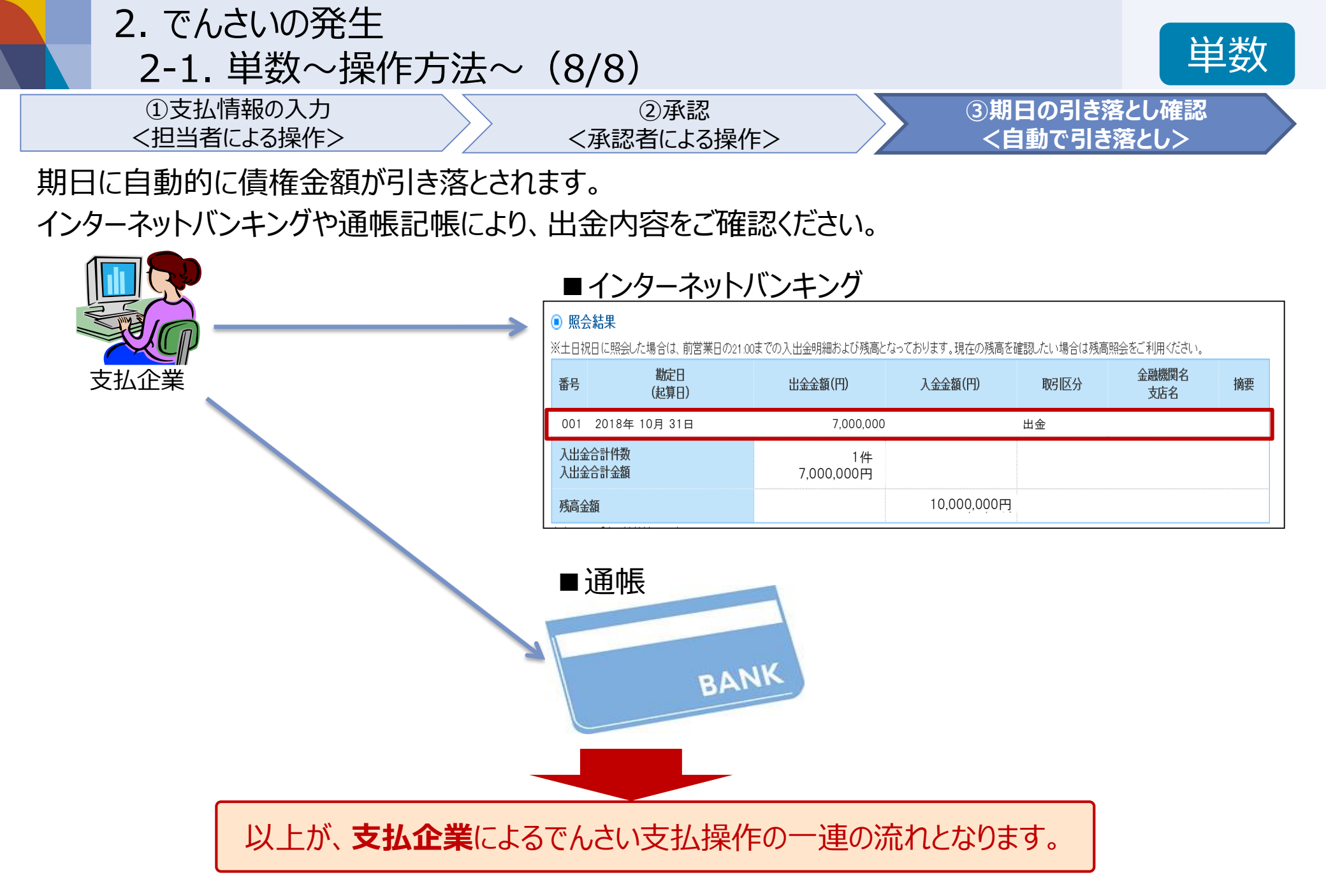

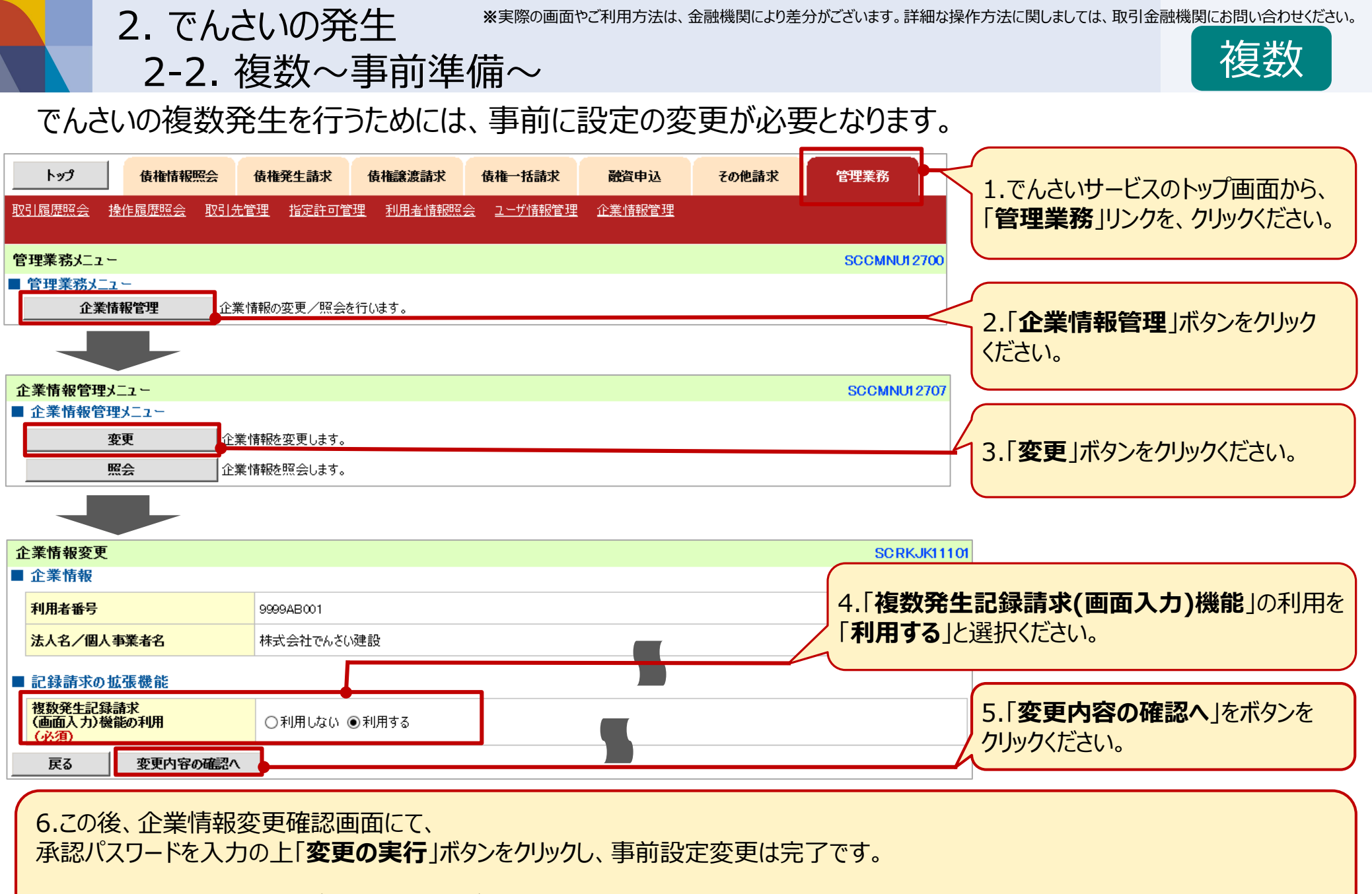

※設定変更を行った後、一度ログアウトし、再度ログインする必要があります。

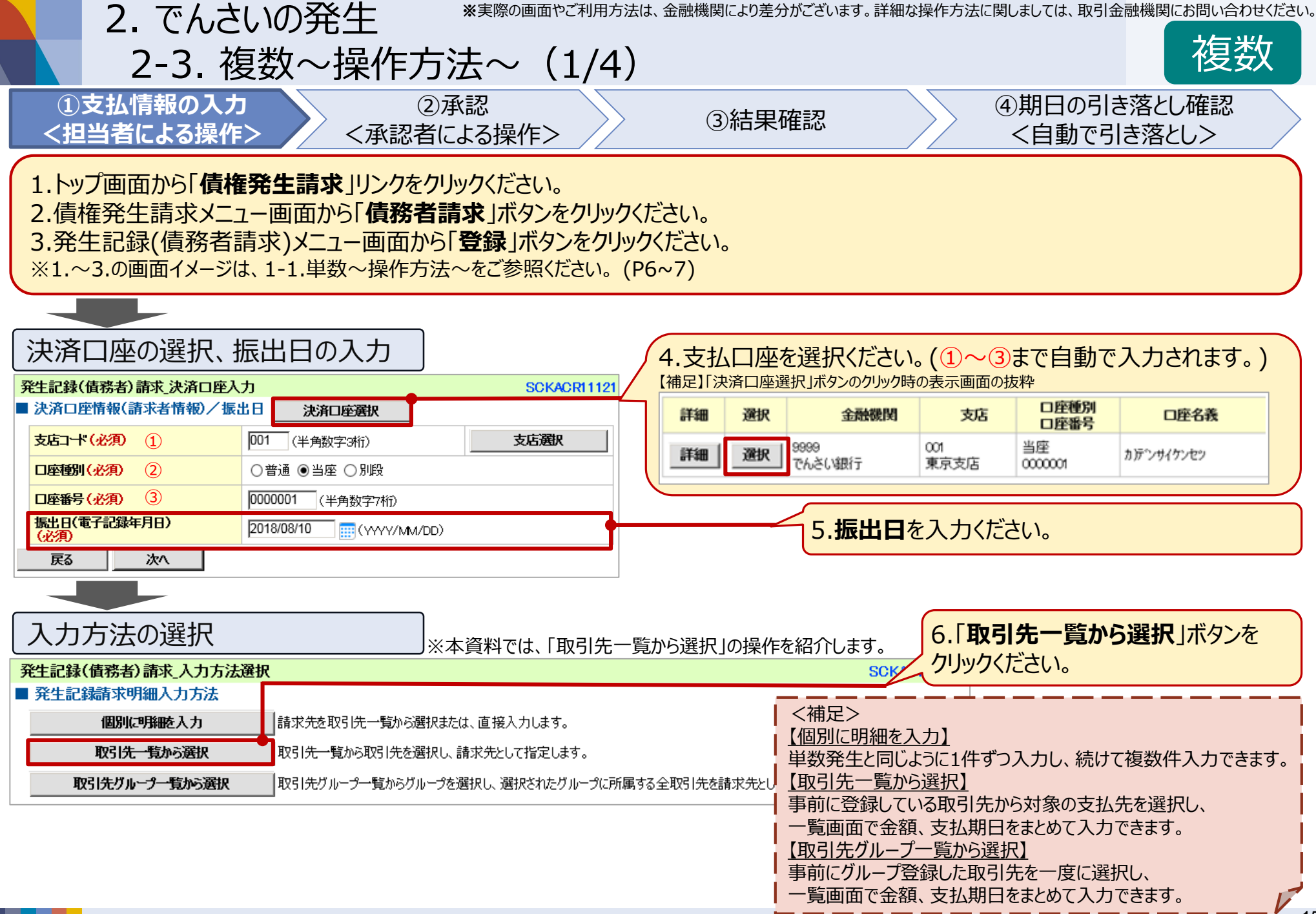

|                        | 2                             | . でんさ                     | いの発生                                      | ※実際の画                                                       | 画面やご利用方法は、含                               | 金融機関により差分がござ                       | ぎいます。詳細              | 田な操作方法             | 法に関しましては、取引金                              | 融機関にお問い合れ         | つせください。 |
|------------------------|-------------------------------|---------------------------|-------------------------------------------|-------------------------------------------------------------|-------------------------------------------|------------------------------------|----------------------|--------------------|-------------------------------------------|-------------------|---------|
|                        |                               | 2-3. 褚                    | 复数~操作                                     | 乍方法~                                                        | (2/4)                                     |                                    |                      |                    |                                           | 複数                | 数       |
| 〔<br>【<br>【】           | )支払 <sup>、</sup><br>旦当者       | 情報の入り<br>による操作            | 5<br>■>    <承                             | ②承認<br>、認者による操作                                             | 乍>                                        | ③結果確認                              |                      |                    | <ul><li>④期日の引き</li><li>&lt;自動で引</li></ul> | き落とし確認<br>き落とし>   |         |
| 支払                     | 支払先、支払期日の選択                   |                           |                                           |                                                             |                                           |                                    |                      |                    |                                           |                   |         |
| 発生記録                   | 発生記録(債務者)請求_取引先選択 SCKACR11124 |                           |                                           |                                                             |                                           |                                    |                      |                    |                                           |                   |         |
|                        |                               |                           |                                           | ₩JI元 <sup>—</sup> 頁                                         | 並び順: 利用者                                  | 番号                                 | 一 再表示                | ŧ                  |                                           |                   |         |
|                        |                               |                           |                                           | 3件中 1-3件を表示                                                 |                                           |                                    |                      |                    |                                           |                   |         |
| 10ページ前                 | e                             | 前ページ                      |                                           | 1                                                           |                                           | 次ページ 🖯                             | • 10/°               | 一ジ次                |                                           |                   |         |
| 詳細                     | 選択                            | 利用者番号                     | 法人名/<br>個人事業者名                            | 口座情報                                                        | 登録名                                       | 登録債権金額(円)                          | 所属<br>グループII<br>内容確認 | D<br>R             |                                           |                   |         |
| 詳細                     | V                             | 9999AB003                 | カブシキガイシャ デンサイコウ<br>ギョウ<br>株式会社でんざい工業      | 9999 でんさい銀行<br>003 名古屋支店<br>当座 000003                       | (株)でんさい工業                                 | 7,000,000                          | 01, 02, 04           |                    |                                           |                   |         |
| 詳細                     | V                             | 9999AB004                 | カプシキガイシャ テンサイショウテ<br>ン<br>株式会社でんさい商店      | 9999 でんさい銀行<br>002 大阪支店<br>当座 0000004                       | (株)でんさい商店                                 | 5,000,000                          | 01, 02, 03           | 7.取                | 引先一覧から、                                   |                   |         |
| 詳細                     |                               | 9999AB010                 | テッサイサービス カブッキかイ<br>シャ<br>でんさいサービス株式会社     | 9999 でんさい銀行<br>001 東京支店<br>当座 0000010                       | でんさいサービス(株)                               | 7,000,000                          | 01, 02               | <b>対象の</b><br>ください | <b>D支払先</b> を選択                           | し「 <b>チェック</b> 」を | 入れて     |
| 全代                     | 一ジ選択                          | 全選択                       |                                           |                                                             |                                           |                                    |                      |                    |                                           |                   |         |
| ■ 基本情<br>以下の項<br>なお、「譲 | 新祝人力<br>目を入力し<br>譲制限有約        | 。た場合、明細一覧/<br>無」の初期値は、「無  | へ反映する際に一括反映され<br>ミリとなります。「有」とする場合」        | ます。<br>は、明細毎に修正を行ってくな                                       | <b>ぎさい。</b>                               |                                    |                      |                    |                                           |                   |         |
| 振出日                    | (電子記録                         | 年月日)                      | 2018/08/10                                |                                                             |                                           |                                    |                      |                    |                                           |                   |         |
| 支払期                    | 8                             |                           | 2018/10/31<br>「振出日(電子記録年月<br>ただし、「振出日(電子記 | /YYY/MM/DD)<br> 日)」の6営業日後の翌日か<br> 録年月日)」が非営業日の <sup>1</sup> | ら「振出日(電子記録年月<br>場合は「振出日(電子記録 <sup>会</sup> | 日)」の10年先まで指定可能。<br>〒月日)」の7営業日後の翌日オ | <b>b</b> ō.          | 8.                 | 「 <b>支払期日</b> 」をフ                         | 、力ください。           |         |
| ■ 登録信<br>取引先を          | <mark>賃権金額の</mark><br>選択する際   | ) <b>使用</b><br>緊、登録されている債 | 補金額をコピーして使用するが                            | ◎選択してください。                                                  |                                           |                                    |                      |                    |                                           |                   |         |
| 登録債                    | 権金額                           |                           | <ul> <li>○使用しない</li> <li>●使用する</li> </ul> |                                                             |                                           |                                    | 9.                   | 「明細·               | <b>一覧へ反映</b> 」ボタ                          | タンをクリックく          | ごさい。    |
| 戻る                     |                               | 明細一覧へ反映                   |                                           |                                                             |                                           |                                    |                      |                    |                                           |                   |         |

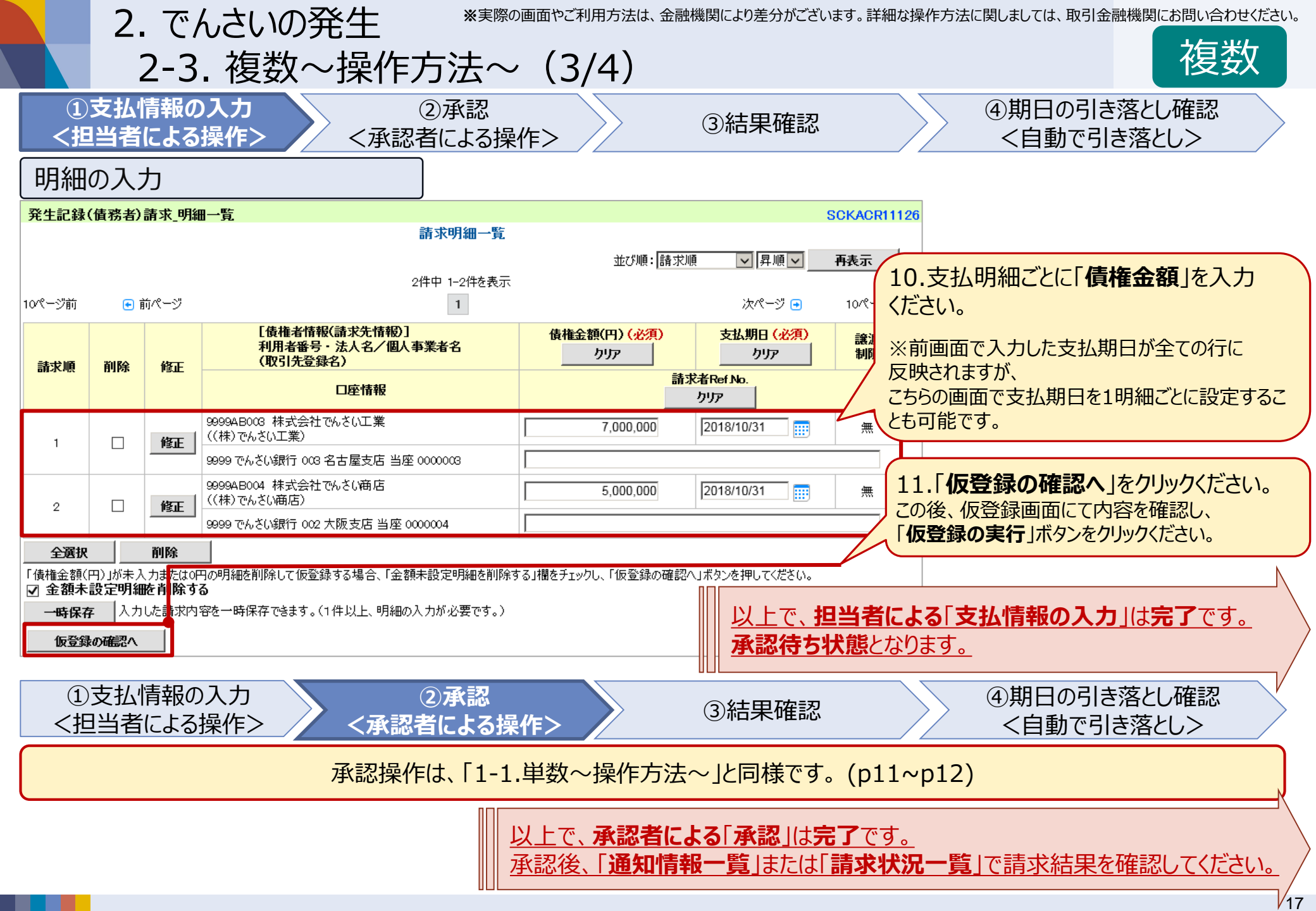

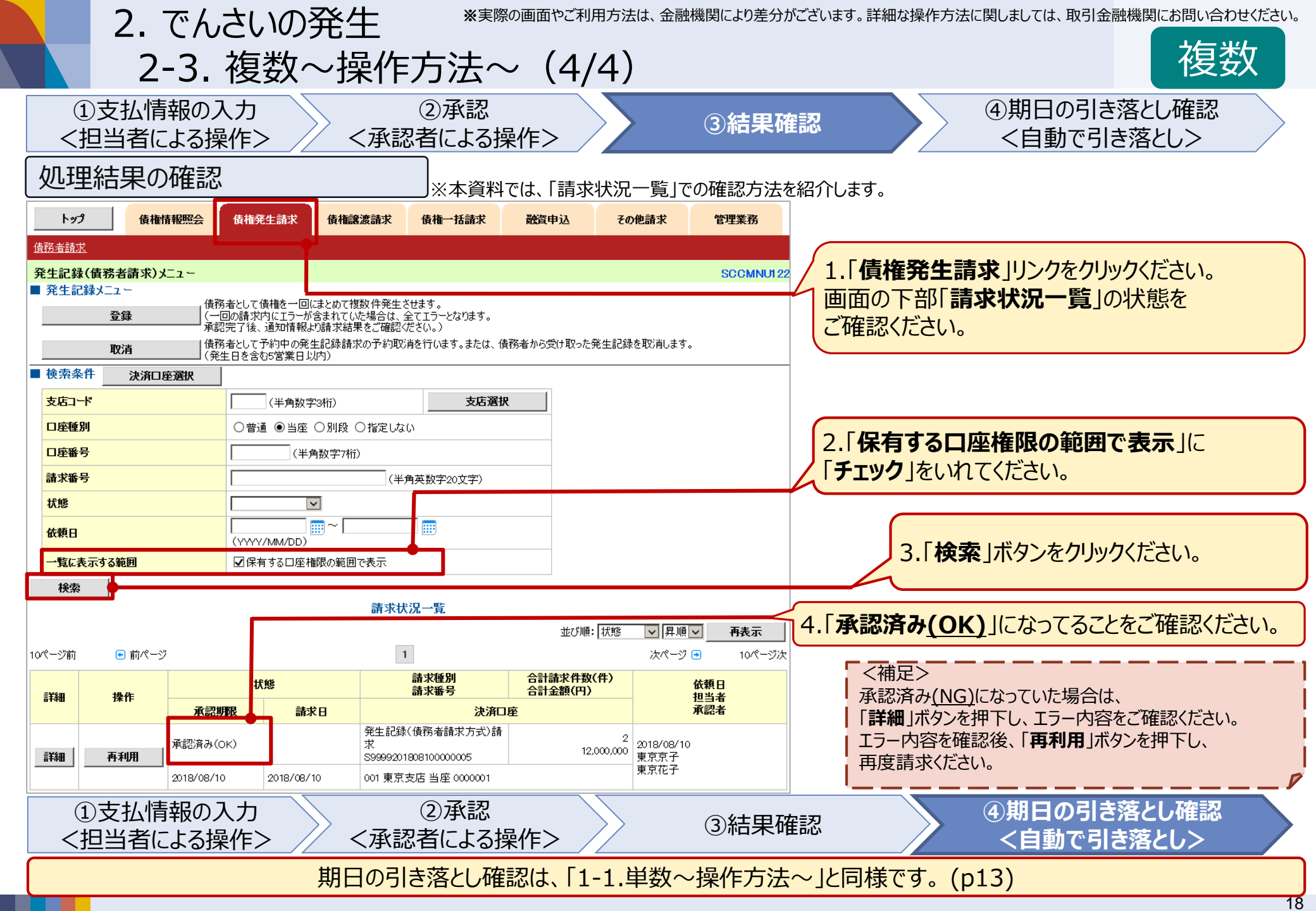

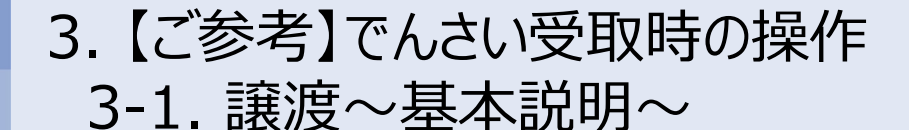

譲渡

手形と同様に、受け取った「でんさい」を他企業へ譲渡したり、金融機関において割り引いたりすることが可能です。また、全額ではなく、**一部金額のみを分割して譲渡・割引**頂くことも可能です。

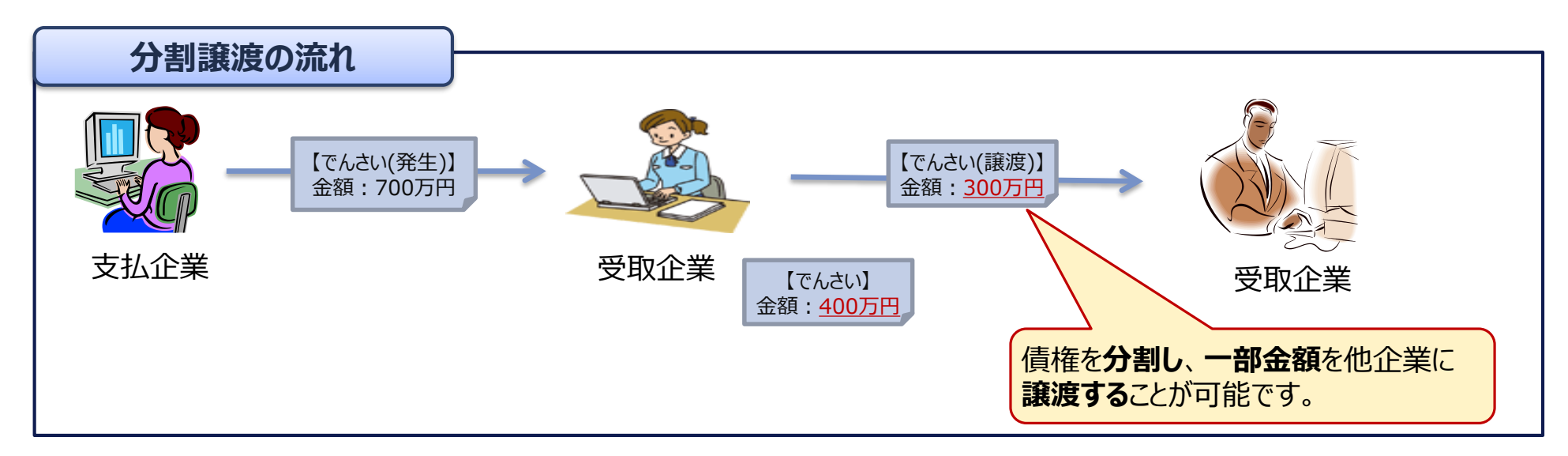

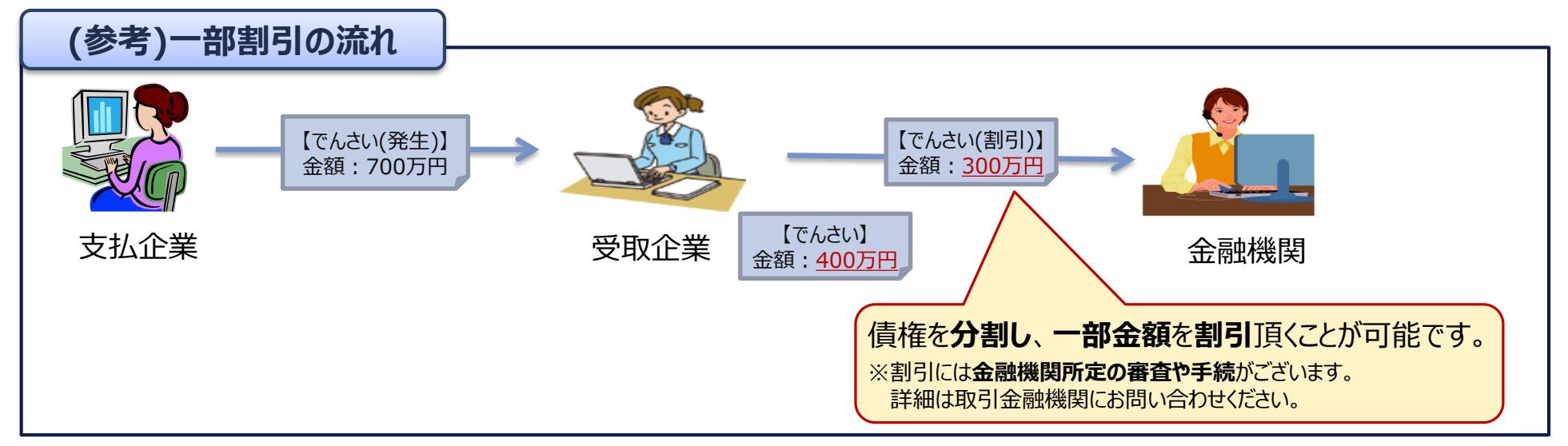

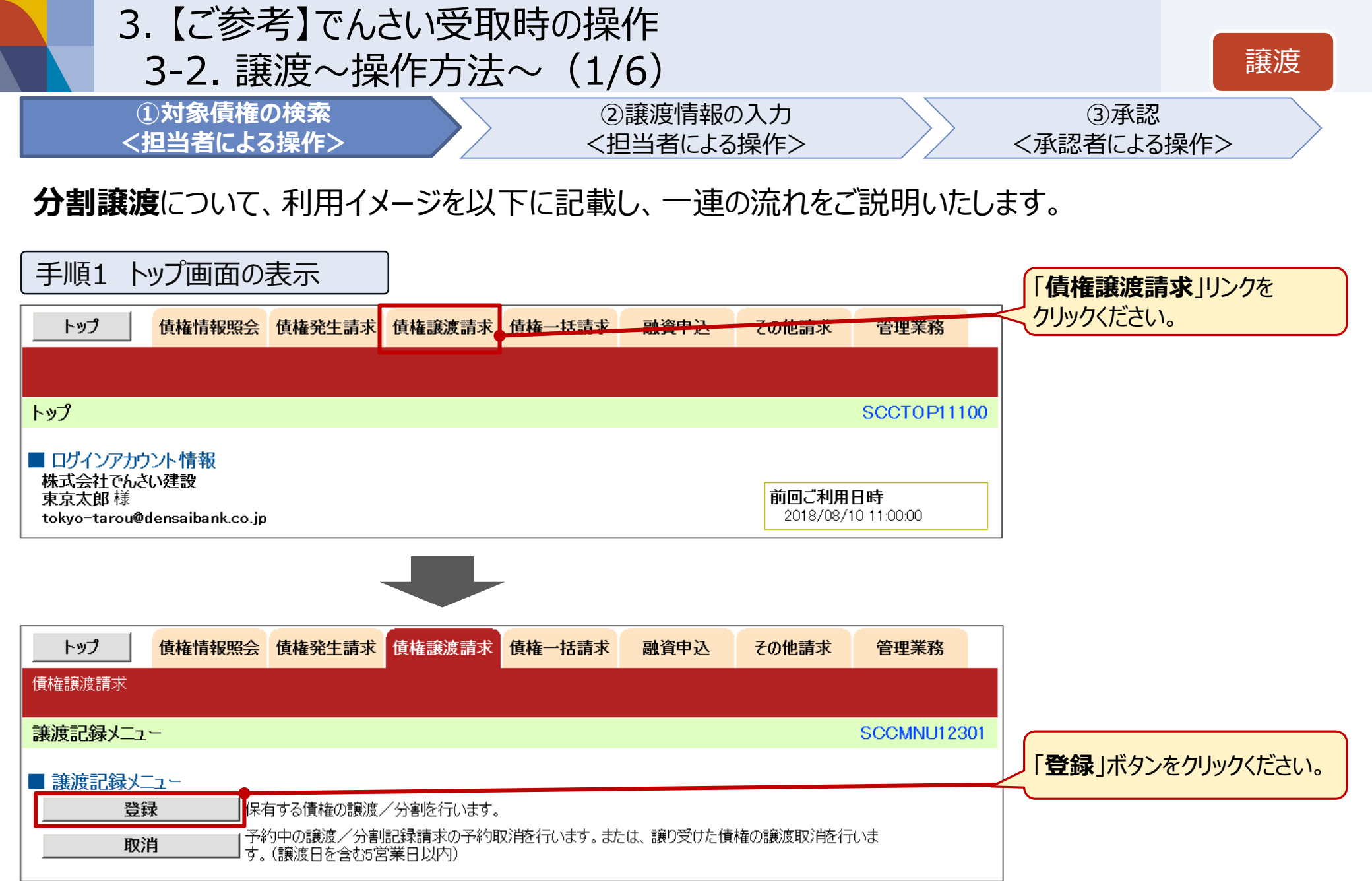

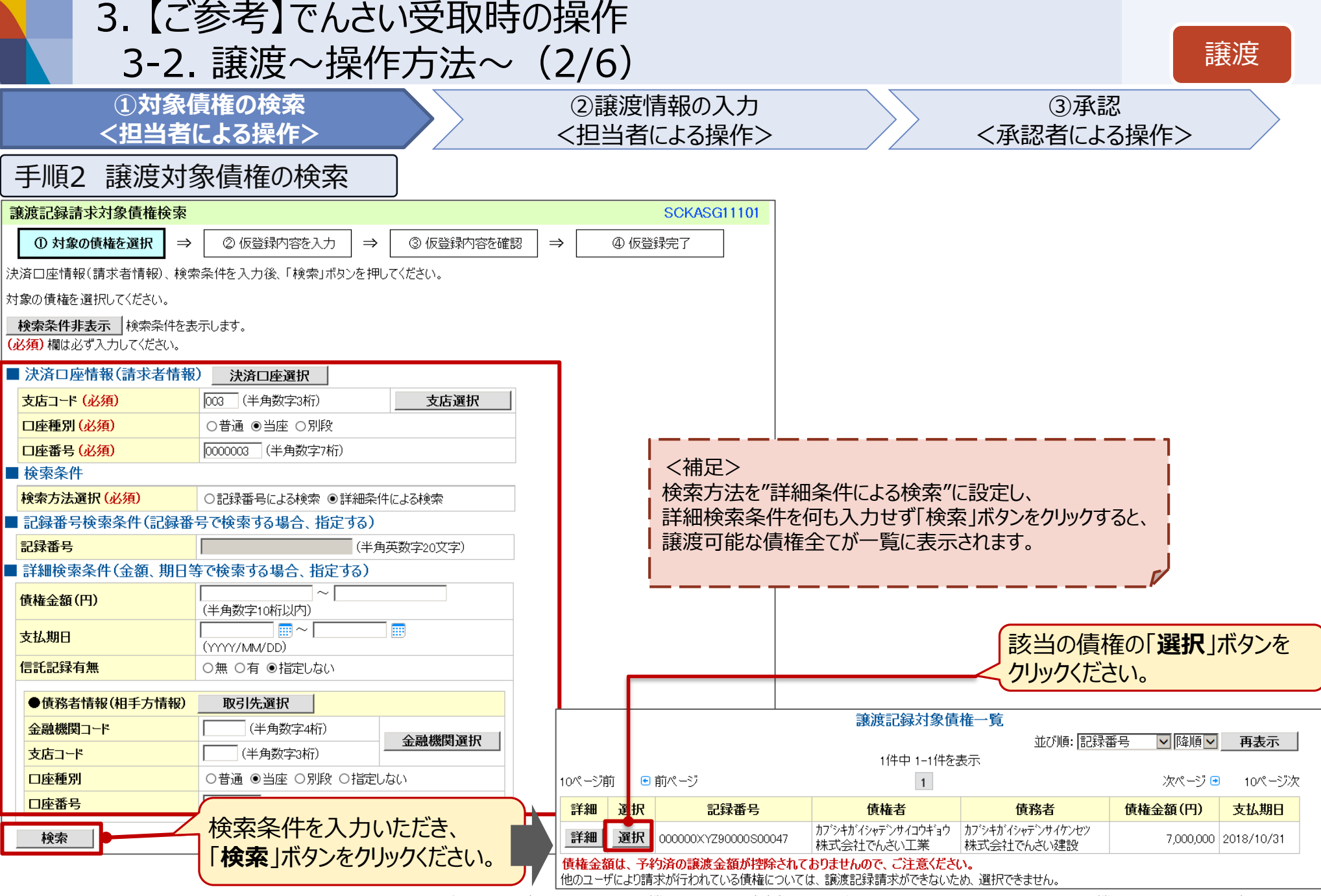

| 3. [2                                      | 「参考」でんさい受取時の                                         | )操作                                                                                         |                                |                         |                       |
|--------------------------------------------|------------------------------------------------------|---------------------------------------------------------------------------------------------|--------------------------------|-------------------------|-----------------------|
| 3-2                                        | 1. 譲渡~操作方法~(                                         | (3/6)                                                                                       |                                |                         | 譲渡                    |
| ①対象<br><担当者                                | R債権の検索<br>皆による操作>                                    | ②譲渡情報の入た<br>く担当者による操作                                                                       | ל<br>≨>                        | ③承認<br><承認者による          | 。操作>                  |
| 「手順3 譲渡情                                   | 報の入力                                                 |                                                                                             |                                |                         |                       |
| 譲渡記録請求仮登録                                  |                                                      | SCKASG11103                                                                                 | 3                              |                         |                       |
| ① 対象の債権を選択 →                               | ② 仮登録内容を入力 ⇒ ③ 仮登録内容を確認 =                            | → ④ 仮登録完了                                                                                   |                                |                         |                       |
| ↓<br>「 し し し し し し し し し し し し し し し し し し | の確認へ」ボタンを押してください。<br>の場合、15時までに承認する必要があります。          |                                                                                             |                                |                         |                       |
| 全て表示 表示内容を切り替え                             | ます。<br>                                              | ●基本情報                                                                                       |                                |                         |                       |
| ■ 決済口座情報(請求者情報)                            | i)                                                   | 譲渡日(電子記録年月日)<br>(必須)                                                                        | 2018/09/05 🔛 (YYYY/MM/DD) 本日から | 51ヶ月先まで指定可能             |                       |
| 利用石金亏                                      | 9999AB003<br>株式会社表にない工業                              |                                                                                             | ○全額譲渡 ◉一部譲渡                    |                         |                       |
|                                            | 14-54((1)-54)(1)-*********************************** | ;<br>;<br>;<br>;<br>;<br>;<br>;<br>;<br>;<br>;<br>;<br>;<br>;<br>;<br>;<br>;<br>;<br>;<br>; | 3,000,000(半角数字10桁以内)           | )                       |                       |
| 請求者Ref No                                  |                                                      | 保証記録有無 変更                                                                                   | 有                              |                         |                       |
| ■ 債権情報<br>債権金額は、予約済の譲渡金額                   | 「「「」」、「」」、「」」、「」」、「」、「」、「」、「」、「」、「」、「」、「             | ●譲受人情報(請求先情報)<br>「取引先選択」ボタンから、事前に                                                           |                                | 基本情報( <b>譲</b><br>譲受人情報 | 渡日、譲渡金額)、<br>そ入力ください。 |
| ●基本情報                                      |                                                      | 利用者番号                                                                                       | 9999 AB004                     |                         |                       |
| 記録番号                                       | 000000XYZ90000S00047                                 | 金融機関コード(必須)                                                                                 | 9999 (半角数字4桁)                  |                         | <b>冬對</b> 糠閣選招        |
| 債権金額(円)                                    | 7,000,000                                            | 支店コード(必須)                                                                                   | 002 (半角数字3桁)                   |                         |                       |
| 譲渡制限有無                                     | 無                                                    | □座種別(必須)                                                                                    | ○普通 ◉当座 ○別段                    |                         |                       |
| 異議申立                                       | 無                                                    | □座番号(必須)                                                                                    | 0000004 (半角数字7桁)               |                         |                       |
| ●信政老悟報                                     |                                                      | 取引先登録名                                                                                      | (株)でんさい商店                      |                         | (全角60文字以内)            |
| ◆ 員場者 情報 法人名/個人事業者名                        | 株式会社でんざい建設                                           |                                                                                             |                                |                         |                       |
| 口座                                         | 9999 でんさい銀行 001 東京支店 当座 0000001 カ)デンサイケンセッ           | 担当者                                                                                         | 東京太郎                           |                         |                       |
| 藩造したい居                                     | 年であることをご確認ください                                       |                                                                                             | OOE仮登録します。                     | をクリックください               |                       |
| ■故//又し/とい1貝/                               |                                                      |                                                                                             |                                |                         |                       |

| 3.                                | 【ご参考】でんさし                               | い受取時の                 | 操作                                            |                                                  |                                             |                       |
|-----------------------------------|-----------------------------------------|-----------------------|-----------------------------------------------|--------------------------------------------------|---------------------------------------------|-----------------------|
| 3                                 | -2. 譲渡~操作                               | ■方法~(                 | 4/6)                                          |                                                  |                                             | 譲渡                    |
| ①<br><担                           | 対象債権の検索<br>1当者による操作>                    |                       | ②譲渡情報の入ス<br>く担当者による操作                         |                                                  | ③承認<br><承認者による換                             | (作>                   |
| 手順4 譲                             | 度情報の確認                                  |                       |                                               |                                                  |                                             |                       |
| 譲渡記録請求仮登録確                        | 認                                       |                       | SCKASG11104                                   |                                                  |                                             |                       |
| ① 対象の債権を選択                        | 〕 ⇒   ② 仮登録内容を入力   ⇒                    | ③ 仮登録内容を確認 →          | ④ 仮登録完了                                       |                                                  |                                             |                       |
| 以下の内容で譲渡記録請求<br>内容をご確認後、「内容を確     | の仮登録を行います。<br>認しました」欄をチェックし、「仮登録の実行」ボタ: | ンを押してください。            |                                               |                                                  |                                             |                       |
| <u>全て表示</u> 表示内容を切<br>決済口座情報(請求者) | 的替えます。<br>皆 <b>情報)</b>                  |                       | ■ 譲渡記録情報                                      |                                                  |                                             |                       |
| 利用者番号                             | 9999AB003                               |                       | ●基本情報                                         |                                                  |                                             |                       |
| 法人名/個人事業者名                        | 株式会社でんさい工業                              |                       | 譲渡日                                           | 2018/09/05                                       |                                             |                       |
| 口座                                | 9999 でんさい銀行 003 名古屋支店 当座                | 極 0000003 カ)デンサイコウキョウ | (電士記球中月日)<br>譲渡種別                             |                                                  | 基本情報(讓渡日                                    | (譲渡金額)、               |
| 請求者Ref.No.                        |                                         |                       | 譲渡指定金額(円)                                     | 3,000,000                                        | 譲受人情報に誤り                                    | がないことを                |
| ■ 債権情報<br>債権金額は、予約済の譲             | 渡金額が控除されておりませんので、ご注意くだ                  | さい。                   | 保証記録有無                                        | 有                                                | ご確認ください。                                    |                       |
| ●基本情報                             |                                         |                       | ●譲受人情報(請求先情報)                                 |                                                  |                                             |                       |
| 記録番号                              | 000000XYZ90000S00047                    |                       | 利用者番号                                         | 9999AB004                                        |                                             |                       |
| 債権金額(円)                           | 7,000,000                               |                       | 法人名/個人事業者名                                    | 株式会社でんさい商店                                       |                                             |                       |
| 譲渡制限有無                            | 無                                       |                       | 口座                                            | 9999 でんさい銀行 002 大阪支店 当座                          | 0000004                                     |                       |
| 異議申立                              | 無                                       |                       | 取引先登録名                                        | (株)でんさい商店                                        |                                             |                       |
| ●債務者情報                            |                                         |                       | ■ 申請情報                                        |                                                  |                                             |                       |
| 法人名/個人事業者名                        |                                         |                       | 担当者                                           | 東京太郎                                             |                                             |                       |
| 口座                                | 9999 でんざい銀行 001 東京支店 当座 (               | 0000001 カ)デンサイケンセツ    | אַלאָר                                        | ○○を仮登録します。                                       | 「仮登録の実行」を                                   | <b>ェクリック</b> ください。    |
|                                   |                                         |                       | 内容をご確認後、「内容を確認しまし<br>マ 内容を確認しました<br>戻る 仮登録の実行 | と」欄をチェックし、「仮登録の実行」ボタ<br>リレントで、打<br>「譲渡情報<br>承認待ち | へ<br>旦当者による「対象化<br>服の入力」は完了です。<br>5状態となります。 | <b>責権の検索</b> 」、<br>す。 |

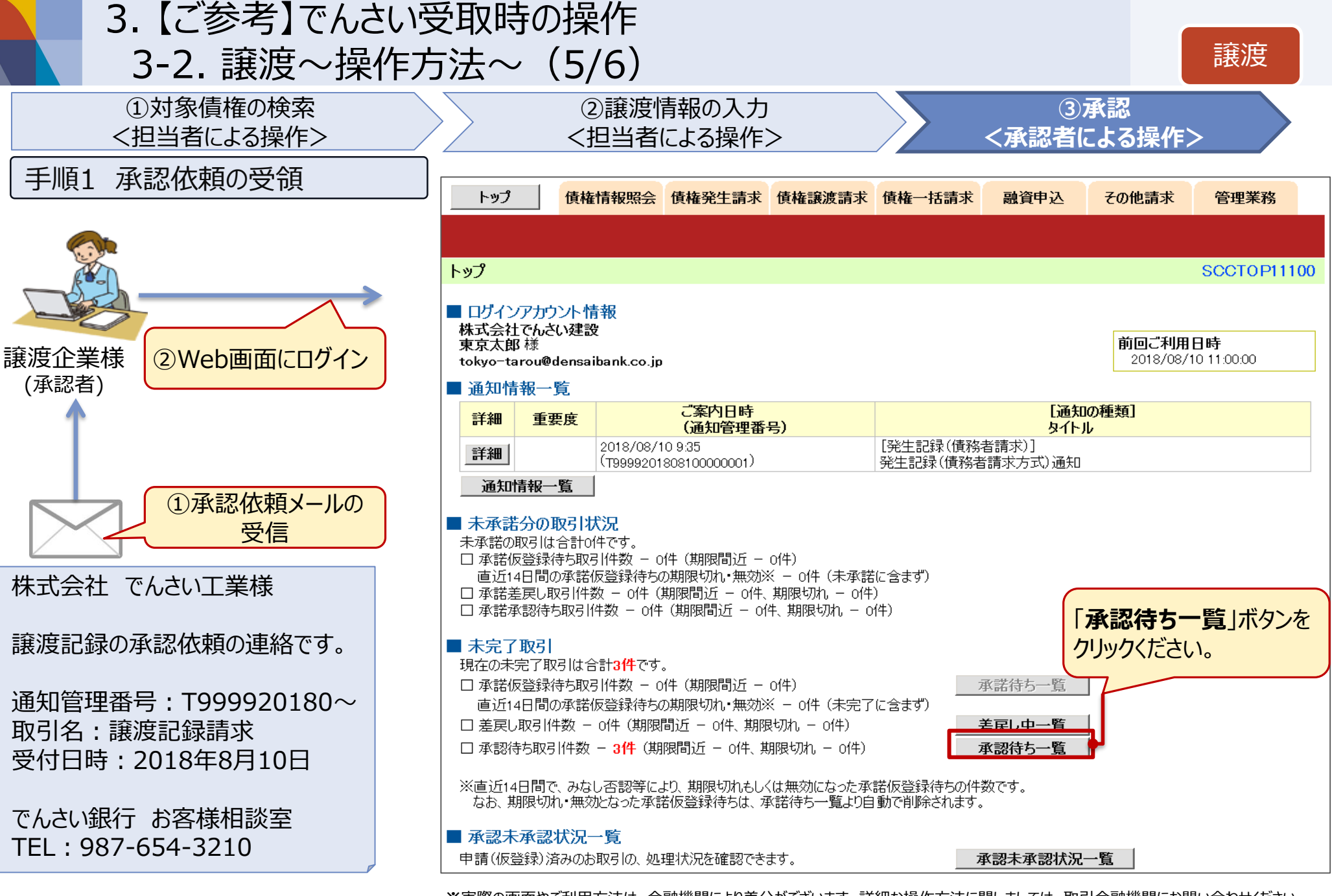

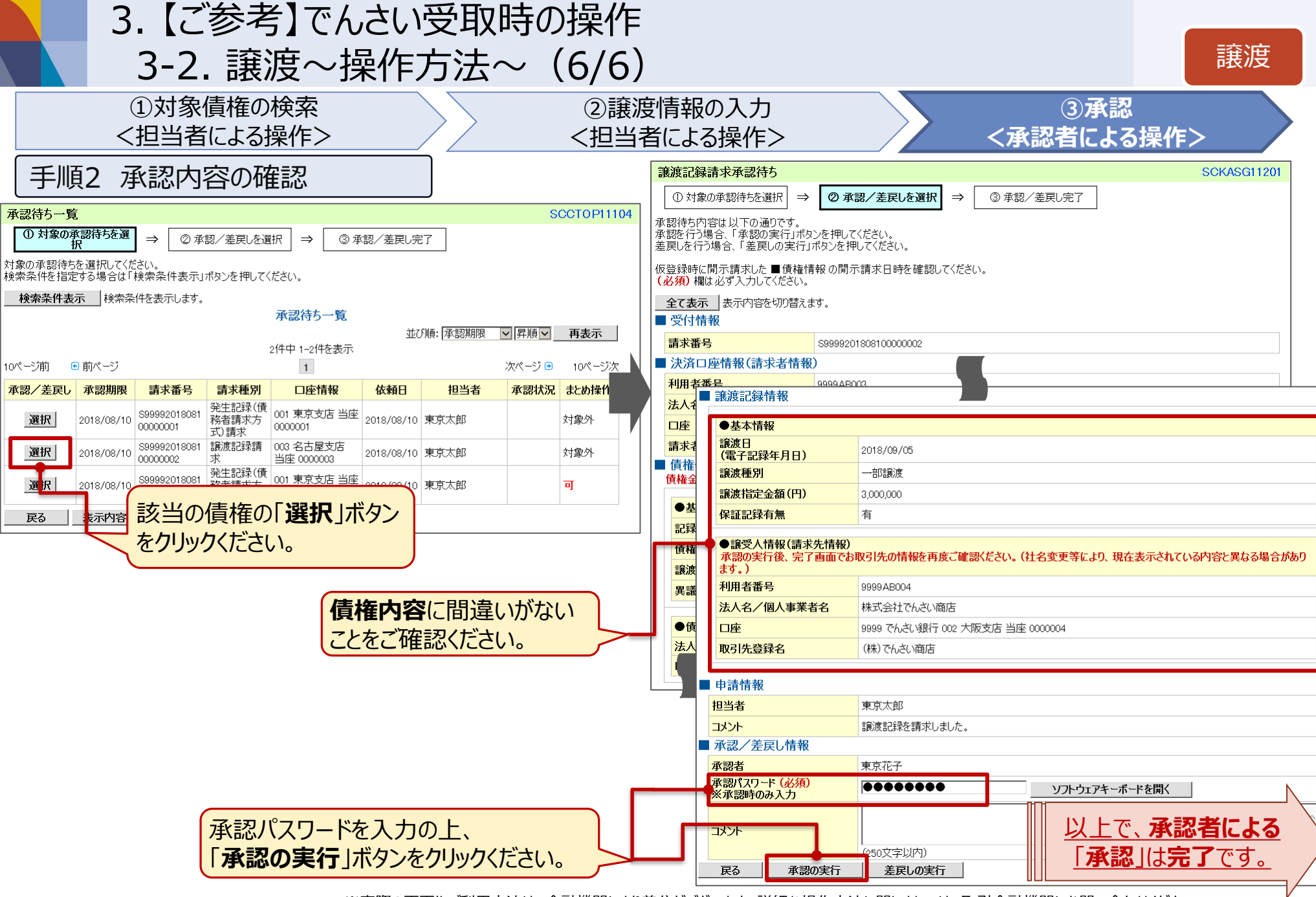

4-1. 承認作業の運用について

4. よくあるご質問

Q. 社長や上席がパソコン操作 に慣れていないので、 パソコンで承認することが 難しい・・・

A. 右のサンプルのように、 印刷することができます。

紙で内容を確認し、 押印頂いた後に、 担当者が承認操作を行う 運用方法もあります。

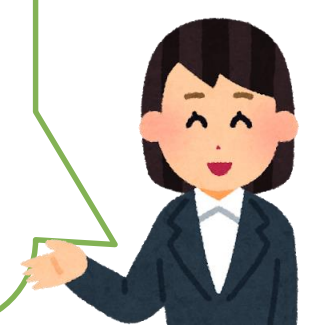

|                                                                                                    | 発生記録(債務                                                                                                    | 者)請求仮登録完了                                                                                                    | ②押印する                                   |
|----------------------------------------------------------------------------------------------------|----------------------------------------------------------------------------------------------------|----------------------------------------------------------------------------------------------------|-----------------------------------------|
| ①債権の内容                                                                                                    | を確認                                                                                                    | 処:                                                                                                    | 理日時: 2019/02/01 15:19:24<br>作者 : 企業ユーザC |
| 主記録(債務者)請求の仮                                                                                                    | 「「しました。承護                                                                                                    | 恩者による承認を受けてください                                                                                                    |                                         |
|                                                                                                    |                                                                                                    |                                                                                                    |                                         |
| 付情報                                                                                                    | •                                                                                                    |                                                                                                    |                                         |
| <b>青求番号</b>                                                                                                    | S960120190201000002                                                                                                    | 29                                                                                                    |                                         |
| ·済口座情報 (請求者情報)                                                                                                    |                                                                                                    |                                                                                                    |                                         |
| 用者番号                                                                                                    | 500010QT6                                                                                                    |                                                                                                    |                                         |
| 长人名/個人事業者名                                                                                                    | コス リウケニン (リヨウシャシー)                                                                                                    |                                                                                                    |                                         |
|                                                                                                    | 譲受人(利用者C)                                                                                                    |                                                                                                    |                                         |
| 邓署名等                                                                                                    | ブジョメイカナ232                                                                                                    |                                                                                                    |                                         |
|                                                                                                    | 部署名等232                                                                                                    |                                                                                                    |                                         |
| 1座                                                                                                    | 9601 電子記録債権錄                                                                                                    | 行 113 新橋 当座 1396313 コウサ                                                                                               | *メイキ*313                                |
| 青求者Ref.No.                                                                                                    |                                                                                                    |                                                                                                    |                                         |
| 生記録情報                                                                                                    |                                                                                                    |                                                                                                    |                                         |
| ●基本情報                                                                                                    |                                                                                                    |                                                                                                    |                                         |
| ●基本情報<br>請求者区分                                                                                                    | 債務者                                                                                                    |                                                                                                    |                                         |
| ●基本情報<br>請求者区分<br>支払金額(円)                                                                                                    | <b>債務者</b><br>200,000                                                                                                    | 先方負担手数料(円)                                                                                                    | 0 (当方負担)                                |
| <ul> <li>●基本情報</li> <li>請求者区分</li> <li>支払金額(円)</li> <li>債権金額(円)</li> </ul>                                                                                                    | 債務者<br>200,000<br>200,000                                                                                                    | 先方負担手数料(円)<br>記録手数料(円)                                                                                                | 0(当方負担)<br>540                          |
| <ul> <li>基本情報</li> <li>請求者区分</li> <li>支払金額(円)</li> <li>債権金額(円)</li> <li>支払期日</li> </ul>                                                                                                    | <b>債務者</b><br>200,000<br>200,000<br>2019/02/13                                                                                                    | 先方負担手数料(円)<br>記録手数料(円)                                                                                                | 0 (当方負担)<br>540                         |
| <ul> <li>基本情報</li> <li>請求者区分</li> <li>支払金額(円)</li> <li>債權金額(円)</li> <li>支払期日</li> <li>振出日(電子記録年月日)</li> </ul>                                                                                                    | <b>債務者</b><br>200,000<br>200,000<br>2019/02/13<br>2019/02/01                                                                                                    | 先方負担手数料(円)<br>記録手数料(円)                                                                                                | 0 (当方負担)<br>540                         |
| <ul> <li>基本情報</li> <li>請求者区分</li> <li>支払金額(円)</li> <li>債権金額(円)</li> <li>支払期日</li> <li>振出日(電子記録年月日)</li> <li>譲渡制限有無</li> </ul>                                                                                                    | <b>債務者</b><br>200,000<br>200,000<br>2019/02/13<br>2019/02/01<br>無                                                                                                    | 先方負担手数料(円)<br>記録手数料(円)                                                                                                | 0 (当方負担)<br>540                         |
| <ul> <li>基本情報</li> <li>請求者区分</li> <li>支払金額(円)</li> <li>債権金額(円)</li> <li>支払期日</li> <li>振出日(電子記録年月日)</li> <li>譲渡制限有無</li> <li>「債権金額」は、「支払金</li> </ul>                                                                                                    | 債務者<br>200,000<br>200,000<br>2019/02/13<br>2019/02/01<br>無<br>額」から「先方負担手数                                                                                                    | 先方負担手数料(円)       記録手数料(円)       記録手数料(円)                                                                              | 0 (当方負担)<br>540                         |
| <ul> <li>基本情報</li> <li>請求者区分</li> <li>支払金額(円)</li> <li>債権金額(円)</li> <li>支払期日</li> <li>振出日(電子記録年月日)</li> <li>譲渡制限有無</li> <li>「債権金額」は、「支払金</li> <li>●債権者情報(請求先情報</li> </ul>                                                                                    | 債務者<br>200,000<br>200,000<br>2019/02/13<br>2019/02/01<br>無<br>額」から「先方負担手数<br>≹)                                                                                                    | <u>先方負担手数料(円)</u><br>記録手数料(円)<br>料」を控除した金額です。                                                                         | 0 (当方負担)<br>540                         |
| <ul> <li>基本情報</li> <li>請求者区分</li> <li>支払金額(円)</li> <li>債権金額(円)</li> <li>支払期日</li> <li>振出日(電子記録年月日)</li> <li>譲渡制限有無</li> <li>「債権金額」は、「支払金</li> <li>●債権者情報(請求先情報)</li> <li>利用者番号</li> </ul>                                                                    | 債務者<br>200,000<br>200,000<br>2019/02/13<br>2019/02/01<br>無<br>額」から「先方負担手数<br>§<br>500010SR3                                                                                                    | <u>先方負担手数料(円)</u><br>記録手数料(円)<br>料」を控除した金額です。                                                                         | 0 (当方負担)<br>540                         |
| <ul> <li>基本情報</li> <li>請求者区分</li> <li>支払金額(円)</li> <li>債權金額(円)</li> <li>支払期日</li> <li>振出日(電子記録年月日)</li> <li>譲渡制限有無</li> <li>「債権金額」は、「支払金</li> <li>●債権者情報(請求先情報<br/>利用者番号</li> <li>法人名/個人事業者名</li> </ul>                                                      | 債務者<br>200,000<br>200,000<br>2019/02/13<br>2019/02/01<br>無<br>額」から「先方負担手数<br>3)<br>500010SR3<br>デバッグカンキョウゲンコウメン                                                                                                    | 先方負担手数料(円)       記録手数料(円)       料」を控除した金額です。       カブシキガイシャ461                                                        | 0 (当方負担)<br>540                         |
| <ul> <li>基本情報         請求者区分         支払金額(円)         債権金額(円)         支払期日         振出日(電子記録年月日)         譲渡制限有無         「債権金額」は、「支払金         ●債権者情報(請求先情報         利用者番号         法人名/個人事業者名         </li> </ul>                                                  | 債務者<br>200,000<br>200,000<br>2019/02/13<br>2019/02/01<br>無<br>額」から「先方負担手数<br>500010SR3<br>デベッグカンキョウゲンコウメ<br>デバッグ環境(現行i                                                                                                    | 先方負担手数料(円)       記録手数料(円)       料」を控除した金額です。       カブシネガイシャ461       面)株式会社461                                        | 0 (当方負担)<br>540                         |
| <ul> <li>基本情報</li> <li>請求者区分</li> <li>支払金額(円)</li> <li>債権金額(円)</li> <li>支払期日</li> <li>「還子記録年月日)</li> <li>譲渡制限有無</li> <li>「債権金額」は、「支払金</li> <li>●債権者情報(請求先情報利用者番号</li> <li>法人名/個人事業者名</li> <li>□座</li> </ul>                                                  | 債務者           200,000           200,000           2019/02/13           2019/02/01           無           額」から「先方負担手数           5000105R3           デ <sup>×</sup> パッグ 海ンキョウゲンコウジ、           デバッグ環境(現行前)           9601 電子記録債権締                                                                                                  | 先方負担手数料(円)       記録手数料(円)       記録手数料(円)       料」を控除した金額です。       カプジヤがん?+461       面)株式会社461       行113新橋 普通1396314  | 0 (当方負担)<br>540                         |
| <ul> <li>基本情報</li> <li>請求者区分</li> <li>支払金額(円)</li> <li>債権金額(円)</li> <li>支払期日</li> <li>振出日(電子記録年月日)</li> <li>譲渡制限有無</li> <li>「債権金額」は、「支払金</li> <li>●債権者情報(請求先情報</li> <li>利用者番号</li> <li>法人名/個人事業者名</li> <li>□座</li> <li>取引先登録名</li> </ul>                     | 債務者<br>200,000<br>200,000<br>2019/02/13<br>2019/02/01<br>無<br>額」から「先方負担手数<br>3)<br>500010SR3<br>デ <sup>×</sup> <sup>×</sup> <sup>×</sup> <sup>×</sup> <sup>*</sup> <sup>*</sup> <sup>*</sup> <sup>*</sup> <sup>*</sup> <sup>*</sup> <sup>*</sup> <sup>*</sup> <sup>*</sup> <sup>*</sup> <sup>*</sup> <sup>*</sup> <sup>*</sup> | 先方負担手数料(円)       記録手数料(円)       料」を控除した金額です。       加 <sup>*</sup> ジャが 心*461       面)株式会社461       行113新橋 普通1396314    | 0 (当方負担)<br>540                         |
| <ul> <li>基本情報</li> <li>請求者区分</li> <li>支払金額(円)</li> <li>債権金額(円)</li> <li>支払期日</li> <li>「成出日(電子記録年月日)</li> <li>譲渡制限有無</li> <li>「債権金額」は、「支払金</li> <li>●債権者情報(請求先情報<br/>利用者番号</li> <li>法人名/個人事業者名</li> <li>□座</li> <li>取引先登録名</li> </ul>                         | 債務者<br>200,000<br>200,000<br>2019/02/13<br>2019/02/01<br>無<br>額」から「先方負担手数<br>3)<br>500010SR3<br>デバッグ∄ンキョウデンコウ윘<br>デバッグ環境(現行)<br>9601 電子記録債権毎                                                                                                    | 先方負担手数料(円)       記録手数料(円)       記録手数料(円)       料」を控除した金額です。       カプジ持ず(2):461       面)株式会社461       行113新橋 普通1396314 | 0 (当方負担)<br>540                         |
| <ul> <li>基本情報</li> <li>請求者区分</li> <li>支払金額(円)</li> <li>債権金額(円)</li> <li>支払期日</li> <li>振进用(電子記録年月日)</li> <li>譲渡制限有無</li> <li>「債権金額」は、「支払金</li> <li>●債権者情報(請求先情報<br/>利用者番号</li> <li>法人名/個人事業者名</li> <li>□座</li> <li>取引先登録名</li> <li>請情報</li> <li>当者</li> </ul> | <ul> <li>債務者         <ul> <li>200,000</li> <li>200,000</li> <li>2019/02/13</li> <li>2019/02/01</li> <li>無</li> </ul> </li> <li>額」から「先方負担手数         <ul> <li>500010SR3</li> <li>デベッグ おンキョウゲンコウメン</li> <li>デバッグ環境(現行)</li> <li>9601 電子記録債権郵</li> </ul> </li> <li>企業ユーザC</li> </ul>                                               | 先方負担手数料(円)       記録手数料(円)       料」を控除した金額です。       カブジネガイシャ461       面)株式会社461       行113新橋 普通1396314                 | 0 (当方負担)<br>540                         |

4-2. 業務の権限設定について

4. よくあるご質問

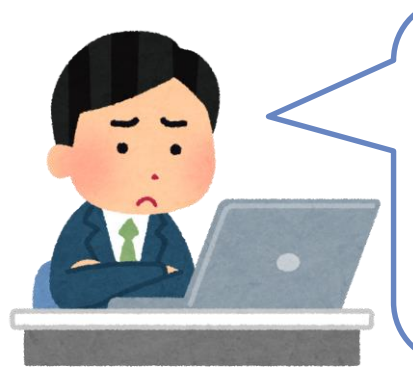

Q. 照会は全員が操作できてよいけど、 支払(請求業務)は、操作できる 担当者を限定したい・・・ A. ユーザごとに、 担当業務を設定することが できます。

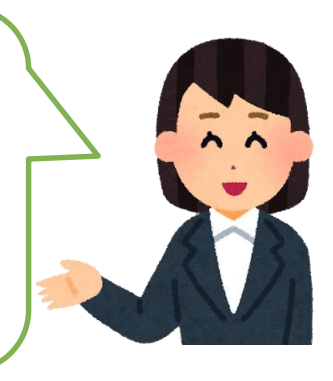

| ■ ユ ジ 旧 取 夂 丈 凹 山 |
|-------------------|
| ■ ユ リ旧刊々丈凹山       |

| 権限以下(承認不要業務)                                         |      |              |
|------------------------------------------------------|------|--------------|
| 業務                                                   |      | 格限<br>全選択/解除 |
| 利用者情報照会(貫社の登録情報(口座情報など)を確認できます。)                     | ☑ 利用 |              |
| 債権照会(開示)(貴社が関係する債権、および、その履歴情報を照会します。)                | ☑ 利用 | 3            |
| 取引先管理(頻繁にご利用されるお取引先情報の管理(登録・変更)ができます。)               | ☑ 利用 | ∃            |
| 取引履歴照会(お取引内容の履歴を確認できます。)                             | ☑ 利用 | 3            |
| 操作履歴照会(他ユーザの操作履歴を確認できます。)                            | ☑ 利用 | 3            |
| 権限リスト(承認対象業務)                                        |      |              |
| 業務                                                   |      | 権限<br>全選択/解除 |
| 記録請求(振出(発生)、譲渡など、各種お取引ができます。また、取引先管理を行うこと<br>もできます。) | ☑ 担当 | 補 ☑ 承認者      |
| 割引(割引のお申込ができます。)                                     | ☑ 担当 | 補 ☑ 承認者      |
| 譲渡担保(譲渡担保のお申込ができます。)                                 | ☑ 担当 | 諸            |
| 指定許可制限設定(指定許可先の管理(設定・解除)ができます。)                      | ☑ 担当 | 補 ☑ 承認者      |
|                                                      |      |              |

4. よくあるご質問 \*実際の画面やご利用方法は、金融機関によ 4-3. 取引一回あたりの限度額設定について

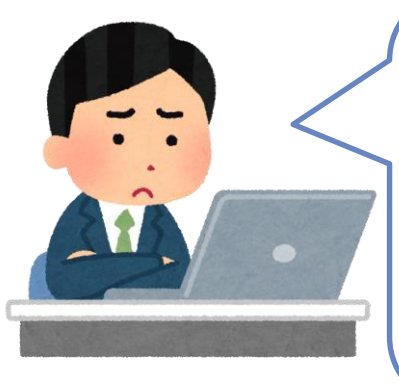

| Q.<br>1千万円までの取引は<br>部長承認、<br>1千万以上の取引は<br>社長承認にしたい・・・ |  |
|-------------------------------------------------------|--|
|                                                       |  |

A. ユーザごとに 取引一回当たりの承認限度額を 設定することができます。

部長は 1千万円までの取引、 社長は 金額上限まで

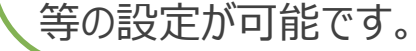

■ ユーザ情報変更画面

| 取引一回当たり限      | 度額リスト                                                                     |                    |                                |
|---------------|---------------------------------------------------------------------------|--------------------|--------------------------------|
| 業務            | サービス種別                                                                    | 設定可能額              | 取引一回当たり限度額(必須)                 |
| 発生            | 発生記録請求、発生記録予約取消、発生記録取消、<br>発生記録承諾/否認、一括記録請求の1明細分、<br>発生記録請求〈複数明細入力時〉の1明細分 | 9, 999, 999, 999   | 9,999,999,999<br>(半角数字10桁以内)   |
| 発生(合計)        | 発生記録請求(複数明細入力時)の全明細分                                                      | 999, 999, 999, 999 | 999,999,999,999<br>(半角数字12桁以内) |
| 譲渡·分割         | 譲渡記録請求、譲渡記録予約取消、譲渡記録取消、<br>一括記録請求の1明細分、<br>譲渡記録請求〈複数明細入力時〉の1明細分           | 9,999,999,999      | 9,999,999,999<br>(半角数字10桁以内)   |
| 譲渡・分割<br>(合計) | 譲渡記録請求(複数明細入力時)の全明細分                                                      | 999, 999, 999, 999 | 999,999,999,999<br>(半角数字12桁以内) |
| 一括            | <ul> <li>         ・</li></ul>                                             | 999, 999, 999, 999 | 999,999,999,999<br>(半角数字12桁以内) |
| 割引            | 割伸込                                                                       | 999, 999, 999, 999 | 999,999,999,999<br>(半角数字12桁以内) |
| 譲渡担保          | 讓渡担保申込                                                                    | 999, 999, 999, 999 | 999,999,999,999<br>(半角数字12桁以内) |
| 変更            | 変更記録諸求、変更記録承諾/否認                                                          | 9, 999, 999, 999   | 9,999,999,999<br>(半角数字10桁以内)   |
| 保証            | 保証記録請求、保証記録承諾/否認                                                          | 9, 999, 999, 999   | 9,999,999,999<br>(半角数字10桁以内)   |
| 支払等           | 支払等記録請求、支払等記録承諾/否認                                                        | 9, 999, 999, 999   | 9,999,999,999<br>(半角数字10桁以内)   |

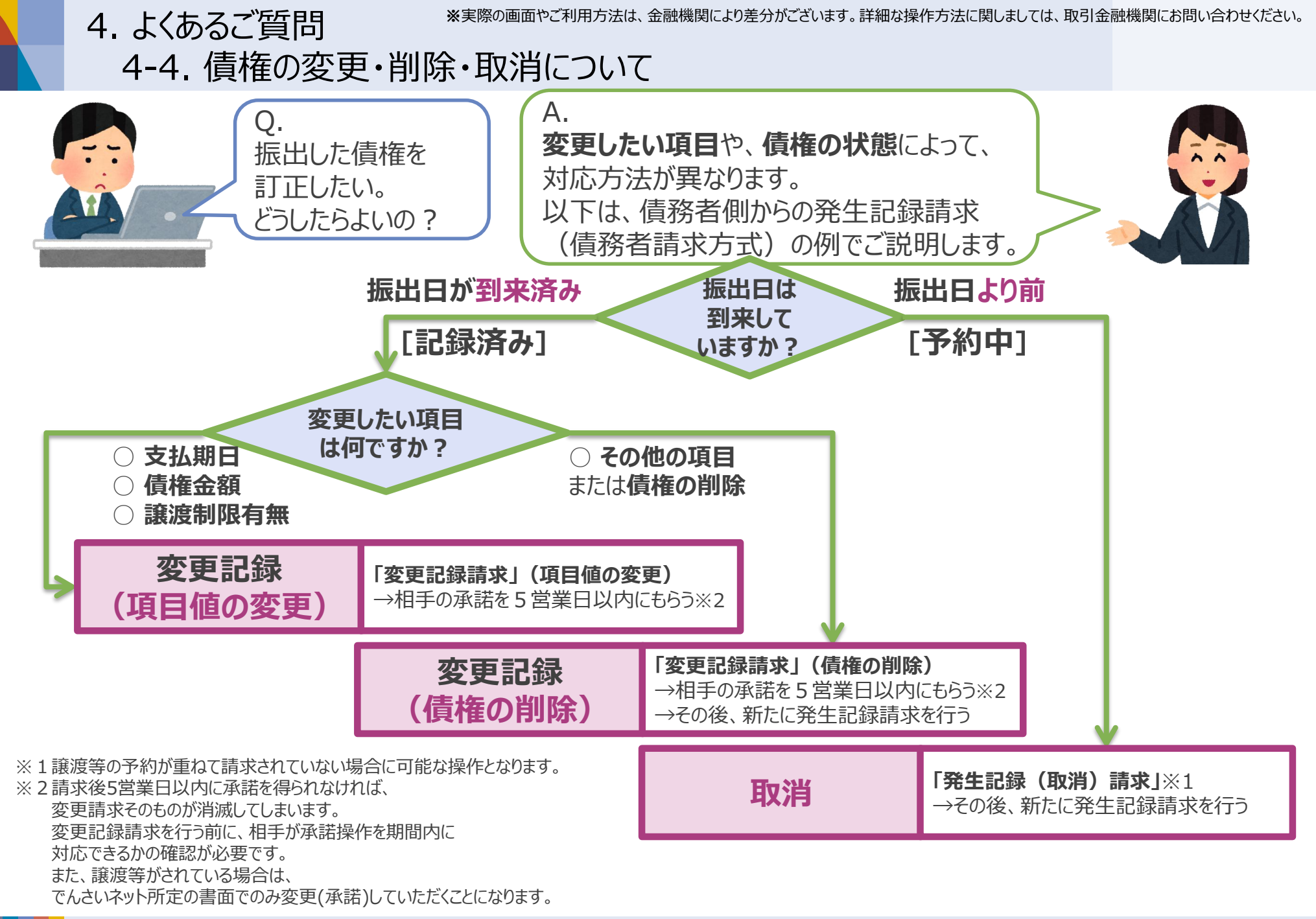

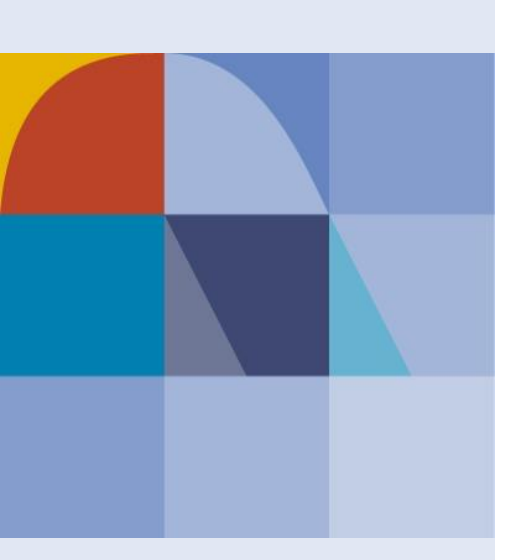

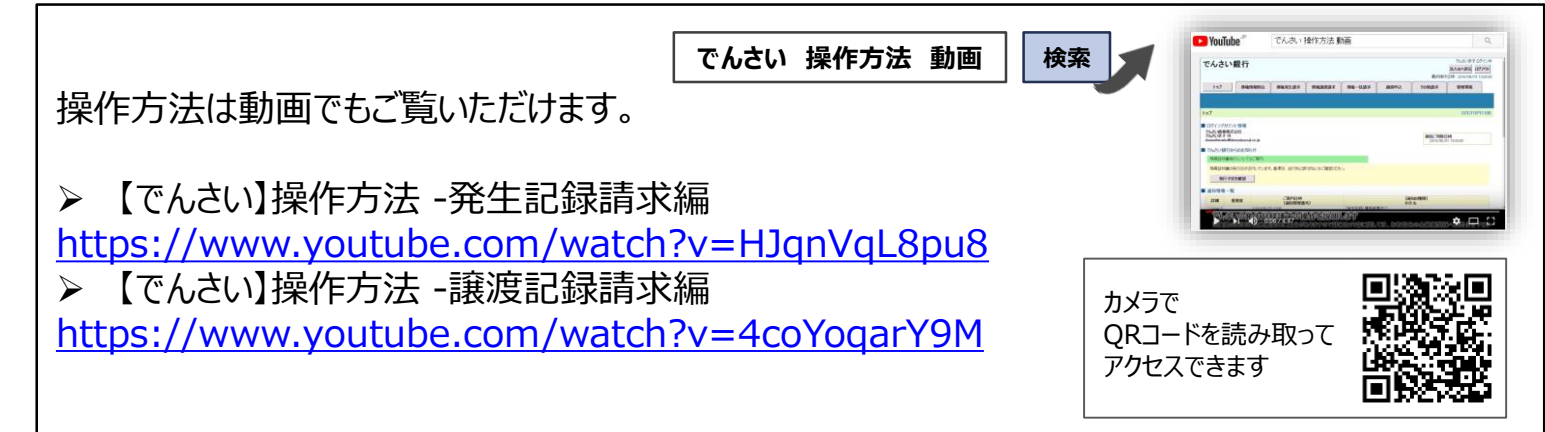